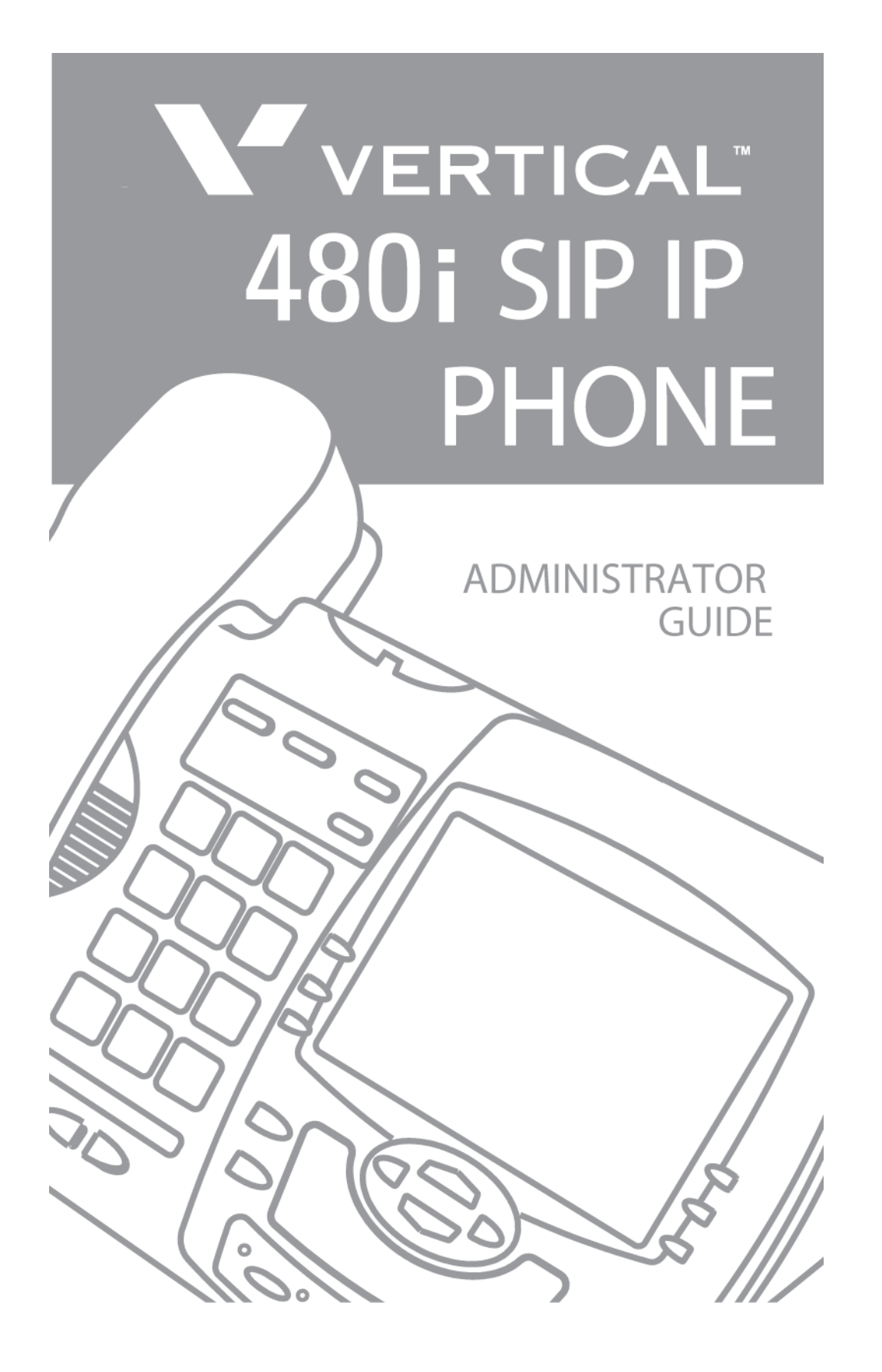

### SOFTWARE LICENSE AGREEMENT

Aastra Telecom Inc., hereinafter known as "Seller", grants to Customer a personal,

worldwide, non-transferable, non-sublicenseable and non-exclusive, restricted use license to use Software in object form solely with the Equipment for which the Software was intended. This Product may integrate programs, licensed to Aastra by third party Suppliers, for distribution under the terms of this agreement. These programs are confidential and proprietary, and are protected as such by copyright law as unpublished works and by international treaties to the fullest extent under the applicable law of the jurisdiction of the Customer. In addition, these confidential and proprietary programs are works conforming to the requirements of Section 401 of title 17 of the United States Code. Customer shall not disclose to any third party such confidential and proprietary programs and information and shall not export licensed Software to any country except in accordance with United States Export laws and restrictions.

Customer agrees to not reverse engineer, decompile, disassemble or display Software

furnished in object code form. Customer shall not modify, copy, reproduce, distribute, transcribe, translate or reduce to electronic medium or machine read-able form or language, derive source code without the express written consent of the Seller and its Suppliers, or disseminate or otherwise disclose the Software to third parties. All Software furnished hereunder (whether or not part of firmware), including all copies thereof, are and shall remain the property of Seller and its Suppliers and are subject to the terms and conditions of this agreement. All rights reserved.

Customer's use of this software shall be deemed to reflect Customer's agreement to abide by the terms and conditions contained herein. Removal or modification of trademarks, copyright notices, logos, etc., or the use of Software on any Equipment other than that for which it is intended, or any other material breach of this Agreement, shall automatically terminate this license. If this Agreement is terminated for breach, Customer shall immediately discontinue use and destroy or return to Seller all licensed software and other confidential or proprietary information of Seller. In no event shall Seller or its suppliers or licensors be liable for any damages whatsoever (including without limitation, damages for loss of business profits, business interruption, loss of business information, other pecuniary loss, or consequential damages) arising out of the use of or inability to use the software, even if Seller has been advised of the possibility of such damages.

Aastra Telecom will not accept liability for any damages and/or long distance charges, which result from unauthorized and/or unlawful use.

While every effort has been made to ensure accuracy, Aastra Telecom will not be liable for technical or editorial errors or omissions contained within this documentation. The information contained in this documentation is subject to change without notice.

Aastra Telecom www.aastra.com

Copyright 2005 Aastra Telecom All Rights Reserved. Printed in Canada. Revision 1.2.5.233 - 09.26

# **Table of Contents**

| Overview                                                                                                    | . 1                             |
|----------------------------------------------------------------------------------------------------|---------------------------------|
| General Requirements                                                                                                    | . 1<br>. 1                      |
| Methods of Installation                                                                                                    | . 2                             |
| 480i IP Phone Set up                                                                                                    | . 2                             |
| The 480i's Options List<br>Administrator Level Options<br>Network:<br>SIP Settings:<br>Phone Status:<br>The Vertical 480i Web Client | . 3<br>. 3<br>. 4<br>. 5<br>. 6 |
| 480i IP Phone Configuration                                                                                                    | . 7                             |
| Network<br>Turn DHCP On or Off<br>Manually Configure Network Settings                                                                | . 7<br>. 7<br>. 7               |
| From the Web Client:                                                                                                    | . 8                             |
| TFTP Server Settings                                                                                                    | . 8                             |
| From the 480i Phone:                                                                                                    | . 8                             |
| SIP settings                                                                                                    | . 8                             |
| Setting Parameters through Configuration Files                                                                                       | 10                              |
| Options List Settings<br>Network Settings:                                                                                           | 10<br>11                        |
| VLAN and TOS/QOS: Type and Quality of Service                                                                                        | 17                              |
| DSCP RANGE<br>PRIORITY<br>Setting Parameters – Time Server Settings                                                                  | 17<br>17<br>19                  |
| Setting Parameters – SIP Settings                                                                                                    | 26                              |
| SIP Intercom Parameters                                                                                                    | 33                              |
| Setting parameters – Softkey Settings:                                                                                               | 34                              |
| Softkey Settings:<br>Label<br>Value<br>Softkey Parameters<br>Mapped Key Parameters                                                   | 34<br>34<br>34<br>36<br>37      |
| Firmware Upgrade                                                                                                    | 39                              |
| Troubleshooting                                                                                                    | 41                              |
| Appendix A: Sample Configuration Files                                                                                               | 43                              |
| Appendix B: TFTP Server Set-up                                                                                                    | 56                              |
| Appendix C: Time Zone Names and Corresponding Codes                                                                                  | 57                              |

| 62 |
|----|
| 62 |
|    |
| 63 |
|    |

### Overview

This *SIP 480i IP Phone Administration Guide* provides information on the basic network setup that is required for the SIP 480i IP phone. It also includes details on the functioning and configuration of the 480i phone.

### General Requirements

- A SIP based IP PBX system or network installed and running with a number created for the new 480i phone.
- SIP standard "RFC 3261"
- Access to a Trivial File Transfer Protocol (TFTP) server.
- 802.3 Ethernet/Fast Ethernet LAN.
- Category 5/5e straight through cabling.
- Power over Ethernet (PoE) power supply (optional accessory – necessary only if no inline power is provided on the network).

### About this Guide

This guide network targets administrators, system administrators, developers and partners who need to understand how to install the 480i on a SIP network. This guide contains information that is at a technical level suitable for system or network administrators. Prior knowledge of SIP Telephony and IP concepts is recommended. This guide complements the Vertical 480i IP Phone Installation Guide and the Vertical SIP 480i IP Phone User Guide.

- Vertical 480i IP Phone Installation Guide – contains installation and setup instructions, information on general features and functions, and basic options list customization.
- Vertical SIP 480i IP Phone Administration Guideexplains how to set the phone up on the network. as well as advanced configuration instructions for the guide 480i. This contains information that is at a technical level more suitable for a system or network administrator.
- Vertical SIP 480i IP Phone User Guide- explains the most commonly used features and functions for an end user.

### Methods of Installation

The firmware set up and installation for the 480i can be done through the Options List available directly from the phone or through the **Vertical 480i Web Client** web interface. When the 480i is initialized for the first time, DHCP is enabled by default. The DHCP server passes information to the 480i so that it can configure itself for subsequent IP PBX addresses and normal runtime operations.

The following considerations must be made before connecting the 480i phone to the network:

- If you are planning on using Dynamic IP addresses, make sure a DHCP server is running on your network.
- If you are not planning on using Dynamic IP addresses, refer to the section "Configuring the 480i IP Phone" on how to set up an IP address manually.
- Make sure a TFTP server is set up on your network and can accept connections anonymously.
- Every PBX system that interacts with the 480i phones requires adherence to the SIP Standard.

To find out how to hook up the cabling to your 480i phone, please refer to the *Vertical 480i IP Phone Installation Guide*.

### 480i IP Phone Set up

When the 480i is first plugged in or reset it will automatically download any firmware updates for the phone. The binary and configuration files that are required for the 480i are: "firmware.st", "aastra.cfg" and "<mac>.cfg". The settings of the 480i phone, as well as the softkeys and the additional line keys, can be configured through the configuration files. Please refer to Appendix A for details on the parameters that can be set for the 480i phone. Please refer to Appendix B for sample configuration files with all the basic parameters that need to be set in order to register the IP phone at the PBX.

The following steps illustrate a typical 480i phone setup:

- 1. If DHCP is disabled, manually enter the TFTP server's IP address. For details on how to set the TFTP server setting for the 480i, please refer to the section "Configuring the 480i IP Phone".
- 2. Copy the firmware file "firmware.st" to the root directory of the TFTP server. This firmware file is downloaded only when it is different than the one the phone is currently using.
- 3. Copy the configuration files "aastra.cfg" and "<mac>.cfg" file to the root directory of the TFTP server.
- NOTE: <mac> represents the actual MAC address of your phone which must be input; i.e. 00085D030996.cfg

### The 480i's Options List

- 1. Press the **Options** button on the phone to enter the options list.
- 2. Use the **and v** to scroll through the list of options.
- 3. Press the **Show** softkey, the **▶** button or press the number corresponding to the option to select an option.
- 4. Use the softkeys to change a selected option.
- 5. Press the **Done** softkey at any time to save the change and exit the current option.

#### **Administrator Level Options**

Some options in the phone's options list considered administrator level are options and require the administrator user name and password. When attempting to access administrator level options, the phone will prompt for the administrator password before allowing The default administrator access. password is "22222". For all other phone options, please refer to the Vertical 480i *IP Phone Installation Guide.* 

The administrator level options in the phone's Options List are:

- "8.Network"
- "9.SIP Settings"
- "4.Factory Default" found under option "10.Phone Status"

#### Network:

If DHCP is enabled, all the Network settings are automatically configured. The 480i's firmware allows the network settings to be manually entered, if for any reason the phone cannot populate any of the settings with DHCP enabled. If DHCP is disabled the following network settings can be configured manually:

### 1. DHCP

This turns DHCP on or off. IP Address, Subnet Mask and Gateway options are automatically populated and are read-only when DHCP is used. DHCP is used by default.

#### 2. IP Address

This is the phone's IP address. To assign a static IP address to the phone, disable DHCP.

### 3. Subnet Mask

To assign your own subnet mask to the phone, disable DHCP.

#### 4. Gateway

To assign your own gateway IP address, disable DHCP.

### 5. DNS

To assign your own DNS addresses, disable DHCP.

#### 6. TFTP Server

This allows you to select the TFTP server that the phone will use. There are three menu sub-options:

- 1. **Primary TFTP**: This is the IP address of the TFTP server that the phone will use by default. If the TFTP address is obtained through DHCP, it will override this setting. If DHCP is ON, the primary TFTP is read only.
- 2. Alternate TFTP: This allows you to configure an alternate TFTP to use instead of the primary server.
- 3. Use Primary/Use Alternate: This selects which TFTP server the phone will attempt to obtain configuration from.

### SIP Settings:

If you have a proxy server or have a SIP registrar present at a different location than the PBX server, the following settings may need to be changed:

1. Proxy IP

This is the IP address of the proxy server.

2. Proxy Port

This is the SIP proxy server's port number. By default this number is set to 5060.

3. Registrar IP

This is the IP address of the SIP registrar.

4. Registrar Port

SIP registrar's port number. By default this is set to 5060.

5. Register

This enables and disables registration of the IP phone with the Registrar.

If **YES** is selected, the phone's IP address is immediately registered in the Registrar's database. If **NO** 

is selected, the SIP phone's IP address is immediately deleted from the Registrar's database, and the phone's screen displays "No Service".

### 6. User Name

This is used in the name field of the SIP URI for the 480i phone and for registering the 480i at the registrar.

### 7. Display Name

This is used in the display name field of the *From* SIP header field. Some IP PBX systems use this as the caller's ID and some may overwrite this with the string that is set at the PBX system.

### 8. Screen Name

This is used to display text on the screen of the phone. You may want to set this parameter to display the phone user's name.

### 9. Auth Name

This is the authentication name that is used in the username field of the authorization header field. This allows the phone to identify itself to a proxy server that requires authentication. When the challenged phone is for authorization, it will re-send the challenged message with the authentication name and password.

### 10. Password

This is the authorization password that is used to register at the SIP registrar. When the phone is challenged for authorization, it will re-send the challenged message with the authentication name and password.

#### 11. Nortel

This is used to specify if a Nortel NAT is being used. Select "Yes" to enable this feature if using a Nortel call server.

#### Phone Status:

The following options display the phone's status or allow you to power cycle the phone or reset the phone to its factory default settings.

### 1. Network Status

This shows the network status of the two Ethernet ports at the back of the phone. You can also view the phone's IP and MAC addresses.

### • IP Addr

Shows the IP address of the phone.

• MAC Addr The MAC or the hardware address of the 480i's Ethernet card.

#### 2. Firmware Version

This option displays information about the firmware that is currently installed on the 480i.

### 3. Restart Phone

This option lets you restart the phone. A restart may be necessary when:

- There is a change in your network, or
- To re-load the configuration information modified through the

configuration files to the phone, or

• If the settings for the 480i on the IP PBX system had been modified.

### 4. Factory Default

This option lets you reset the phone back to the factory default settings, including the network settings.

NOTE: Performing this operation will result in losing all user modified settings.

For information on other settings in the options list of the phone, please refer to the *Vertical 480i IP Phone Installation Guide* provided with the 480i.

### The Vertical 480i Web Client

To access the **Vertical 480i Web Client**, open your web browser (supports Internet Explorer and Gecko engine based browsers like Firefox, Mozilla or Netscape) and enter the phone's IP address into the address field, starting with the web prefix "http://".

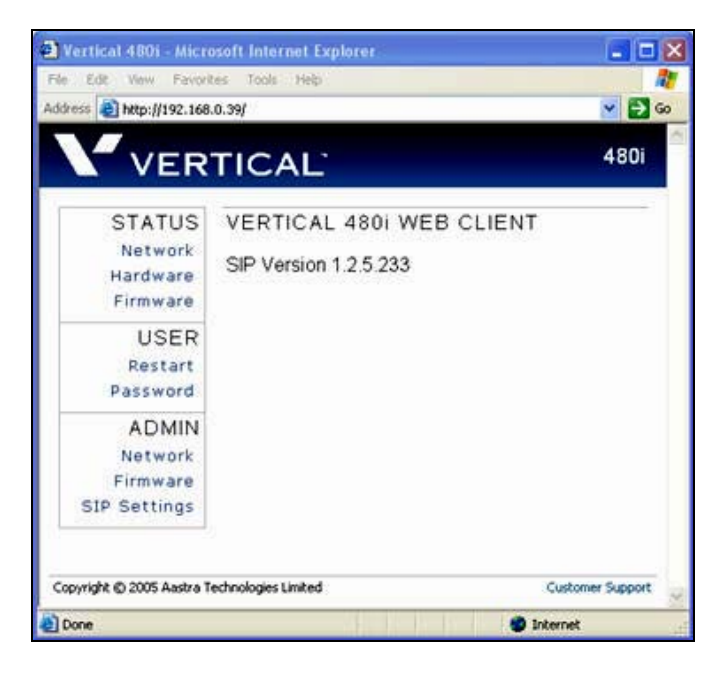

In the side menu of the Vertical 480i Web Client, there are three main categories: Status, User and Admin.

- The **STATUS** category contains read only status information for sub-categories Network, Hardware and Firmware.
- The USER category contains user configurable sub-categories Reset and Password. This section is accessed through the user level or the administrator level user name and password. You will be prompted for this information when one of these options is selected. For more information, refer to the *Vertical SIP 480i IP Phone User Guide*.
- The ADMIN category contains administrator only configurable sub-categories: Network, Firmware and SIP Settings. This section is accessed through the admin level user name and password. You will be prompted for this information when one of these options is selected. For more information, refer to the section "Configuring the 480i IP phone" of this document.

The default for the administrator user name is "**admin**" and the password is "**22222**". For a user, the default user name is "**user**" and the password field is left blank. The user and administrator level passwords can be changed using the web client, or through the configuration files.

### 480i IP Phone Configuration

The Network and SIP options within the 480i phone can be configured from the phone or from the **Vertical 480i Web Client** web interface. Some options can also be set through the configuration files. Administrator level options are password protected in both the phone and the web interface.

### Network

DHCP automatically sends the IP address, Subnet Mask and Gateway network (also DNS and TFTP Server) information to the 480i phone during initialization when the phone is first powered up or reset. By default, the DHCP setting is enabled. The network settings cannot be changed when DHCP is used, so DHCP must be set to "Off" in order to manually change these settings.

### Turn DHCP On or Off

#### From the 480i Phone:

- 1. Press the **Options** button to enter the Options List.
- 2. Select option 8. Network.
- 3. Enter the administrator's password. The default password is **22222**.
- 4. Press the **Enter** softkey.
- 5. Select option **1. DHCP**.
- 6. Press the **Change** softkey to indicate whether DHCP should be used or not.
- 7. Press the **Done** softkey to save the changes.

#### From the Web Client:

- 1. Click on the Network subcategory under the ADMIN main category.
- 2. Enter the administrator's user name and password (the default name is "admin" and password is "22222").
- 3. In the web page that has just opened check the **Use DHCP** check box to use DHCP and uncheck to indicate that you do not want to use DHCP.
- 4. Click on the **Set Values** button to save the changes that you just made.

#### Manually Configure Network Settings

If you are not using DHCP, you need to configure the network settings for the phone manually.

#### From the 480i Phone:

- 1. Press the **Options** button to enter the Options List.
- 2. Select option 8. Network.
- 3. Enter the administrator's password. The default password is 22222.
- 4. Select option **2. IP Address** to change the IP address.
- 5. Select option **3. Subnet Mask** to change the subnet mask.
- 6. Select option **4. Gateway** to change the gateway address.
- 7. Select option **5. DNS** to change the DNS.
- 8. Press the **Done** softkey to save the changes.

When an IP address has been assigned to the phone, you have the option to either continue configuring the 480i through the **Options** button on the phone or to start using the **Vertical 480i Web Client**. See the section "The Vertical 480i Web Client" within this guide for details.

#### From the Web Client:

- 1. Click on the **Network** subcategory under the **ADMIN** main category.
- 2. Enter the administrator's user name and password (the default user name is "admin" and password is "22222").
- 3. In the web page that has just opened enter the IP address of the phone, the Subnet Mask and the Gateway IP address in their corresponding fields.

### **TFTP Server Settings**

The 480i phone uses the TFTP server to download updates of the phone's firmware and configuration files. You must set the TFTP server address in the phone.

#### From the 480i Phone:

- 1. Press the **Options** button to enter the Options List.
- 2. Select option 8. Network.
- 3. Enter the administrator's password. The default password is **22222**.
- 4. Select option **6. TFTP Server** to change the TFTP server.
- 5. You will see three options: **Primary TFTP, Alternate TFTP, and Use Primary/Use**

Alternate. If DHCP is on, the Primary TFTP is read-only. To manually configure the TFTP address, select Alternate TFTP. Select Use Primary/Use Alternate to choose between the primary and alternate TFTP server.

#### From the Web Client:

- 1. Click on the **Network** subcategory under the **ADMIN** main category.
- 2. Enter the administrator user name and password (the default user name is "admin" and password is "22222").
- 3. In the TFTP field, enter the IP address of the TFTP server. If DHCP is off, set TFTP to the primary address. If DHCP is on, and you would like to manually configure the TFTP server address, set it in the alternate TFTP field, and check the **Use Alternate TFTP** checkbox.
- 4. Click on the **Set Values** button to save the changes that you just made.

### SIP settings

The 480i uses the information in the SIP settings to register at the IP PBX. To configure the SIP settings:

#### From the 480i Phone:

- 1. Press the **Options** button to enter the Options List.
- 2. Select option **9. SIP Settings**.
- 3. Enter the administrator's password. The default password is 22222.

- 4. Select options **1-5** to change the information about the registrar and the proxy server.
- 5. Select option **6. User Name** to change the user name.
- 6. Select option **7. Display Name** to change the display name.
- 7. Select option **8. Screen Name** to change the screen name.
- 8. Select option **9.Auth. Name to** change the authentication name
- 9. Select option **10. Password** to change the user's password.
- 10. Select option **11. Nortel** to identify if a Nortel call server is being used.

### From the Web Client:

- 1. Click on the SIP Settings subcategory under the ADMIN main category.
- 2. Enter the administrator user name and password (the default user name is "admin" and password is "22222").
- 3. In the web page that just opened enter the appropriate information.
- 4. Click on the **Set Values** button to save the changes that you just made.

| STATUS<br>Network<br>Hardware | SIP CALL CLIENT PR<br>Enter call client settings: | OVISIONING        |
|-------------------------------|---------------------------------------------------|-------------------|
| Firmware                      | Proxy Server Address                              | temp.asterisk.net |
| DSER                          | Proxy Server Port                                 | 0                 |
| Password                      | Registrar Server Address                          | temp.asterisk.net |
| ADMIN                         | Registrar Server Port                             | 0                 |
| Network                       | User Name                                         | 1007              |
| Firmware                      | Screen Name                                       | James Ladan       |
| SIP Settings                  | Authentication Name                               | 1007              |
|                               | Password                                          |                   |
|                               | Use Nortel NAT<br>Traversal                       |                   |

**NOTE:** At this point modifications performed to the User name, Screen name, Authentication name and Password affect line 1 of the 480i only. Modifications to the other lines should be done through the <mac>.cfg file.

### **Setting Parameters through Configuration Files**

The following are the parameters that can be used to configure the 480i phone through the configuration files - aastra.cfg and <mac>.cfg. The "aastra.cfg" file configures the settings server wide, while the <mac> configures only the phones with the MAC address for which the file is named. The settings in the "aastra.cfg" file will be overridden by the settings that also appear in the <mac> cfg file.

### **Options List Settings**

This section contains parameters for changing some options list settings on the 480i. Select "<mac>.cfg" for individual phone settings, and "aastra.cfg" for settings to be implemented server-wide.

| Parameter     | live dialpad | Configurable through the phone's options list or the configuration files |
|---------------|--------------|--------------------------------------------------------------------------|
| Descriptior   | ı            | Flag to enable live dialpad mode                                         |
| Format        |              | Boolean (0:off; 1:on)                                                    |
| Default Value |              | 0                                                                        |
| Range         |              | 0-1                                                                      |
| Example       |              | live dialpad: 1                                                          |

| Parameter   | audio mode | Configurable through the phone's options list or the configuration files    |
|-------------|------------|-----------------------------------------------------------------------------|
| Descriptior | ı          | Sets the audio output mode                                                  |
| Format      |            | Integer (O: speaker; 1: headset; 2; speaker/headset; 3:<br>headset/speaker) |
| Default Val | ue         | 0                                                                           |
| Range       |            | 0-3                                                                         |
| Example     |            | audio mode: 2                                                               |

| Parameter     | headset mic<br>volume | Configurable through the phone's options list or the configuration files |
|---------------|-----------------------|--------------------------------------------------------------------------|
| Description   | ו                     | Sets the headset mic volume                                              |
| Format        |                       | Integer (1:low; 2:medium; 3:high)                                        |
| Default Value |                       | 1                                                                        |
| Range         |                       | 1-3                                                                      |
| Example       |                       | headset mic volume: 2                                                    |

| Parameter   | language | Configurable through the phone's options list or the configuration files |
|-------------|----------|--------------------------------------------------------------------------|
| Description | ı        | Sets the phone's language                                                |
| Format      |          | Integer (0:english; 1: French; 2: spanish)                               |
| Default Val | ue       | 0                                                                        |
| Range       |          | 0, 1, 2                                                                  |
| Example     |          | language: 2                                                              |

### Network Settings:

The following section contains the parameters to configure the network settings.

| Parameter   | dhcp | Configurable through the 480i's Options List, the Vertical 480i web client or through the configuration files                                                                                                    |
|-------------|------|----------------------------------------------------------------------------------------------------|
| Descriptio  | n    | Enabling dhcp will populate most of the network information.<br>The network information that the 480i requires should be<br>served by the dhcp server. If the 480i is unable to get any<br>required information then it should be entered manually.<br>Parameters affected: ip |
| Format      |      | Integer                                                                                                    |
| Default Val | ue   | 1                                                                                                    |
| Range       |      | 0 or 1                                                                                                    |
| Example     |      | dhcp: 1                                                                                                    |

| Parameter ip  | Configurable through the 480i's Options List, the Vertical 480i web client or through the configuration files |
|---------------|----------------------------------------------------------------------------------------------------|
| Description   | This parameter assigns a static IP address to the 480i device.                                                |
| Format        | IP address                                                                                                    |
| Default Value | 0.0.0.0                                                                                                    |
| Range         | Not Applicable                                                                                                |
| Example       | ip: 192.168.0.25                                                                                              |

| Parameter     | subnet mask | Configurable through the 480i's Options List, the Vertical 480i web client or through the configuration files |
|---------------|-------------|----------------------------------------------------------------------------------------------------|
| Description   | 1           | The subnet mask IP address.                                                                                   |
| Format        |             | IP address                                                                                                    |
| Default Value |             | 255.255.255.0                                                                                                 |
| Range         |             | Not Applicable                                                                                                |
| Example       |             | subnet mask: 255.255.255.224                                                                                  |

| Parameter   | default gateway | Configurable through the 480i's Options List, the Vertical 480i web client or through the configuration files |
|-------------|-----------------|----------------------------------------------------------------------------------------------------|
| Descriptior | 1               | The IP address of the network's gateway or the router IP address                                              |
| Format      |                 | IP address                                                                                                    |
| Default Val | ue              | 1.0.0.1                                                                                                    |
| Range       |                 | Not Applicable                                                                                                |
| Example     |                 | default gateway: 192.168.0.1                                                                                  |

| Parameter   | dns1 | Configurable through the 480i's Options List, the Vertical 480i web client or through the configuration files                                                                                                    |
|-------------|------|----------------------------------------------------------------------------------------------------|
| Description |      | Primary domain name servers' IP address. For any of the IP address settings on the 480i a domain name value can be entered instead of an IP address. With the help of the domain name servers the domain names for such parameters can then be resolved to their corresponding IP addresses. |
| Format      |      | IP address                                                                                                    |
| Default Val | ue   | 0.0.0.0                                                                                                    |
| Range       |      | Not Applicable                                                                                                    |
| Example     |      | dns1: 192.168.0.5                                                                                                    |

| Parameter     | dns2 | Configurable through the 480i's Options List, the Vertical 480i web client or through the configuration files |  |
|---------------|------|----------------------------------------------------------------------------------------------------|--|
| Description   |      | Secondary domain name servers' IP address.                                                                    |  |
| Format        |      | IP address                                                                                                    |  |
| Default Value |      | 0.0.0.0                                                                                                    |  |
| Range         |      | Not Applicable                                                                                                |  |
| Example       |      | dns2: 192.168.0.6                                                                                             |  |

| Parameter     | tftp server | Configurable through the 480i's Options List, the Vertical web client or through the configuration files                                         |  |
|---------------|-------------|----------------------------------------------------------------------------------------------------|--|
| Description   | I           | The IP address of the tftp server. If DHCP is enabled and the information is provided by the DHCP server, this field is automatically populated. |  |
| Format        |             | IP address                                                                                                    |  |
| Default Value |             | 0.0.0.0                                                                                                    |  |
| Range         |             | Not Applicable                                                                                                    |  |
| Example       |             | tftp server: 192.168.0.130                                                                                                    |  |

| Parameter     | alternate tftp Configurable through the phone's option list, the web client |                                             |  |
|---------------|-----------------------------------------------------------------------------|---------------------------------------------|--|
|               | server                                                                      | or the configuration files                  |  |
| Description   |                                                                             | The ip address of the alternate tftp server |  |
| Format        |                                                                             | ip                                          |  |
| Default Value |                                                                             | 0.0.0.0                                     |  |
| Range         |                                                                             | Not applicable                              |  |
| Example       |                                                                             | alternate tftp server: 192.143.0.7          |  |

| Parameter     | use alternate tftp | Configurable through the phone's option list, the web client or the configuration files |  |
|---------------|--------------------|-----------------------------------------------------------------------------------------|--|
| Description   |                    | Flag to enable or disable the alternate tftp server                                     |  |
| Format        |                    | Integer                                                                                 |  |
| Default Value |                    | 1                                                                                       |  |
| Range         |                    | 0 or 1                                                                                  |  |
| Example       |                    | use alternate tftp: 1                                                                   |  |

| Parameter domain name | Configurable through the configuration files only |  |
|-----------------------|---------------------------------------------------|--|
| Description           | The network domain name                           |  |
| Format                | text                                              |  |
| Default Value         | Not applicable                                    |  |
| Range                 | Not applicable                                    |  |
| Example               | domain name: phone1012.internal.sayson.com        |  |

| Parameter     | admin password | Configurable through the web client or the configuration files                                        |
|---------------|----------------|----------------------------------------------------------------------------------------------------|
| Descriptior   | 1              | The administrator's password that will be required to change the phone's administrator level settings |
| Format        |                | Numerals – maximum of 10 characters                                                                   |
| Default Value |                | 22222                                                                                                 |
| Range         |                | Not applicable                                                                                        |
| Example       |                | admin password: 1675436                                                                               |

| Parameter     | user password | Configurable through the web client or the configuration files      |
|---------------|---------------|---------------------------------------------------------------------|
| Descriptior   | 1             | Password for the phone's user                                       |
| Format        |               | Text – can be an alphanumeric combination. Maximum of 10 characters |
| Default Value |               | Not applicable                                                      |
| Range         |               | Not applicable                                                      |
| Example       |               | user password: bob132cat                                            |

| Parameter sip rtp port | Configurable through the configuration files only                                                                                                    |  |
|------------------------|----------------------------------------------------------------------------------------------------|--|
| Description            | Indicates the port through which the RTP packets will be<br>sent to. The RTP port is used for sending DTMF tones and<br>for the audio stream. Your network administrator may close<br>some ports for security reasons. You may want to use this<br>parameter to send RTP data using a different port. |  |
| Format                 | IP address                                                                                                    |  |
| Default Value          | 3000                                                                                                    |  |
| Range                  | Not Applicable                                                                                                    |  |
| Example                | sip rtp port: 5130                                                                                                    |  |

| Parameter     | resync period       | Configurable through the configuration files only                                                                             |  |
|---------------|---------------------|----------------------------------------------------------------------------------------------------|--|
| Description   |                     | Indicates how often in seconds the phone will check for config parameter updates. 0: indicates that this feature is disabled. |  |
| Format        |                     | Integer                                                                                                    |  |
| Default Value |                     | 600                                                                                                    |  |
| Range         | Range 0 –2 ^ 31 - 1 |                                                                                                    |  |
| Example       |                     | resync period: 700                                                                                                    |  |

| Parameter     | firmware file<br>name | Configurable through the configuration files only                                                                                                    |
|---------------|-----------------------|----------------------------------------------------------------------------------------------------|
| Description   |                       | Firmware file name. When Auto Resync triggers, a check is made for the specified firmware file. If the file is found, and is newer than the existing firmware, it will be loaded. |
| Format        |                       | ТЕХТ                                                                                                    |
| Default Value |                       | No value. (If left empty then no firmware will be downloaded.)                                                                                                    |
| Range         |                       | n/a                                                                                                    |
| Example       |                       | Firmware file name: 480i.st                                                                                                    |

| Parameter     | reset on config<br>change | Configurable through the configuration files only                                                                     |
|---------------|---------------------------|----------------------------------------------------------------------------------------------------|
| Descriptio    | n                         | Flag indicating whether the phone will be reset to implement any config parameter changes if necessary. 0:off, 1: on. |
| Format        |                           | Integer                                                                                                    |
| Default Value |                           | 1                                                                                                    |
| Range         |                           | 0 – 1                                                                                                    |
| Example       |                           | reset on config change: 1                                                                                             |

### VLAN and TOS/QOS: Type and Quality of Service

DCSP (*Differentiated Sevices Code Point*) is a protocol for classifying and controlling network traffic, so that certain types of traffic get precedence, while the quality of transmission is maintained.

The following table illustrates the DSCP-to-priority mapping structure.

| DSCP RANGE | PRIORITY |
|------------|----------|
| 0-7        | 0        |
| 8-15       | 1        |
| 16-23      | 2        |
| 24-31      | 3        |
| 32-39      | 4        |
| 40-47      | 5        |
| 48-55      | 6        |
| 56-63      | 7        |

The value of a non-ip packet is 5.

The following configuration settings are used to set the DSCP values for different IP protocols. The parameters are case-sensitive.

| Parameter tos rtp | Configurable through the configuration files only |
|-------------------|---------------------------------------------------|
| Description       | DSCP value for RTP protocol                       |
| Format            | Integer                                           |
| Default Value     | 32                                                |
| Default Priority  | 4                                                 |
| Range             | 0-63                                              |
| Example           | tos rtp: 2                                        |

| Parameter        | tos rtcp | Configurable through the configuration files only |
|------------------|----------|---------------------------------------------------|
| Description      |          | DSCP value for RTCP protocol                      |
| Format           |          | Integer                                           |
| Default Value    |          | 32                                                |
| Default Priority |          | 4                                                 |
| Range            |          | 0-63                                              |
| Example          |          | tos rtcp: 3                                       |

| Parameter tos sip | Configurable through the configuration files only |
|-------------------|---------------------------------------------------|
| Description       | DSCP value for sip protocol                       |
| Format            | Integer                                           |
| Default Value     | 24                                                |
| Default Priority  | 3                                                 |
| Range             | 0-63                                              |
| Example           | tos sip: 4                                        |

| Parameter     | tos priority map | Configurable through the configuration files only |
|---------------|------------------|---------------------------------------------------|
| Descriptior   | ו                | map between DSCP value and priority.              |
| Format        |                  | String (DSCP_1,priority_1) (DSCP_2,priority_2).   |
| Default Value |                  | N/A                                               |
| Default Price | ority            | N/A                                               |
| Range         |                  | N/A                                               |
| Example       |                  | tos priority map: (2,0) (3,1) (4,2) (5,3)         |

| Parameter        | priority non-ip | Configurable through the configuration files only |
|------------------|-----------------|---------------------------------------------------|
| Descriptior      | 1               | Priority for non-ip packet                        |
| Format           |                 | Integer                                           |
| Default Value    |                 | 5                                                 |
| Default Priority |                 | 5                                                 |
| Range            |                 | 0-8                                               |
| Example          |                 | priority non-ip: 5                                |

| Parameter     | tagging enabled | Configurable through the configuration files only          |
|---------------|-----------------|------------------------------------------------------------|
| Description   | 1               | Turns 802.1p tagging on or off                             |
| Format        |                 | Boolean. 0: 802.1p tagging is off. 1: 802.1p tagging is on |
| Default Value |                 | 0                                                          |
| Range         |                 | 0, 1                                                       |
| Example       |                 | tagging enabled: 0                                         |

| Parameter VLAN id | Configurable through the configuration files only                                                                                                    |
|-------------------|----------------------------------------------------------------------------------------------------|
| Description       | This parameter is used to set the VLAN id on all outgoing<br>Ethernet packets from the IP phone. To restore an invalid<br>VLAN id back to default, simply restore the IP phone by<br>running the Factory Default option in the phone's options<br>menu (under option 10 Phone Status) |
| Format            | Integer                                                                                                    |
| Default Value     | 0 (disabled)                                                                                                    |
| Range             | Accepted values are 0 to 4094                                                                                                    |
| Example           | VLAN id: 1                                                                                                    |

### Setting Parameters – Time Server Settings

The following section contains the parameters to configure settings specific to the timeserver.

| Parameter     | time server<br>disabled | Configurable through the 480i's Options List or the configuration files                                                                |
|---------------|-------------------------|----------------------------------------------------------------------------------------------------|
| Description   |                         | This parameter enables or disables the time server. This parameter affects the time server1, time server2 and time server3 parameters. |
| Format        |                         | Boolean                                                                                                    |
| Default Value |                         | 0                                                                                                    |
| Range         |                         | 0 or 1                                                                                                    |
| Example       |                         | time server disabled: 0                                                                                                    |

| Parameter     | time server1 | Configurable through the 480i's Options List or the configuration files.                                                               |
|---------------|--------------|----------------------------------------------------------------------------------------------------|
| Descriptior   | 1            | The primary time server's IP address. If the time server is enabled, the value for time server1 will be used to request the time from. |
| Format        |              | IP address                                                                                                    |
| Default Value |              | 0.0.0.0                                                                                                    |
| Range         |              | Not Applicable                                                                                                    |
| Example       |              | time server1: 192.168.0.5                                                                                                    |

| r           |              |                                                                                                    |
|-------------|--------------|----------------------------------------------------------------------------------------------------|
| Parameter   | time server2 | Configurable through the configuration files only                                                                                                    |
| Descriptior | 1            | The secondary time server's IP address. If the time server is<br>enabled, and the primary time server is not configured or<br>cannot be accessed the value for time server2 will be used<br>to request the time from. |
| Format      |              | IP address                                                                                                    |
| Default Val | ue           | 0.0.0.0                                                                                                    |
| Range       |              | Not Applicable                                                                                                    |
| Example     |              | time server2: 192.168.0.5                                                                                                    |

| Parameter time server3 | Configurable through the configuration files only                                                                                                    |
|------------------------|----------------------------------------------------------------------------------------------------|
| Description            | The tertiary time server's IP address. If the time server is<br>enabled, and the primary and secondary time servers are<br>not configured or cannot be accessed the value for time<br>server3 will be used to request the time from. |
| Format                 | IP address                                                                                                    |
| Default Value          | 0.0.0.0                                                                                                    |
| Range                  | Not Applicable                                                                                                    |
| Example                | time server3: 192.168.0.5                                                                                                    |

| Parameter   | time format | Configurable through the 480i's Options List or the configuration files                                                      |
|-------------|-------------|----------------------------------------------------------------------------------------------------|
| Descriptior | 1           | This parameter changes the time to 12 hour or 24 hour format. Use "0" for the 12 hour format and "1" for the 24 hour format. |
| Format      |             | Integer                                                                                                    |
| Default Val | ue          | 0                                                                                                    |
| Range       |             | 0 or 1                                                                                                    |
| Example     |             | time format: 0                                                                                                    |

| Parameter     | date format | Configurable through the 480i's Options List or the<br>configuration files                                                                                                    |
|---------------|-------------|----------------------------------------------------------------------------------------------------|
| Descriptior   | ١           | This parameter allows the user to change the date to various formats.                                                                                                    |
| Format        |             | Integer                                                                                                    |
| Default Value |             | 0                                                                                                    |
| Range         |             | 0-7<br>Following table shows the format for the corresponding <i>date</i><br><i>format</i> values:<br>0: WWW MMM DD<br>1: DD-MMM-YY<br>2: YYYY-MM-DD<br>3: DD/MM/YYYY<br>4: DD/MM/YYY<br>5: DD-MM-YY<br>6: MM/DD/YY<br>7: MMM DD |
| Example       |             | date format: 7                                                                                                    |

**PLEASE NOTE**: The following time zone and DST parameters should be changed only if the administrator wishes to set a special time zone or DST value that is NOT included in the pre-configured list. The following 2 parameters (*time zone name* and *time zone code*) must correlate and be set together in the configuration files. See Appendix D for the time zone names and corresponding codes.

| Parameter     | time zone name | Configurable through the phone's options list or the configuration files |
|---------------|----------------|--------------------------------------------------------------------------|
| Description   |                | The full name of the time zone for the phone's location                  |
| Format        |                | text                                                                     |
| Default Value |                | US-Eastern                                                               |
| Range         |                | not applicable                                                           |
| Example       |                | time zone name: us-pacific                                               |

| Parameter     | time zone code | Configurable through the configuration files only                       |
|---------------|----------------|-------------------------------------------------------------------------|
| Description   |                | This parameter takes a character code that will identify the time zone. |
| Format        |                | text                                                                    |
| Default Value |                | est                                                                     |
| Range         |                | not applicable                                                          |
| Example       |                | time zone code: pst                                                     |

| Parameter     | time zone<br>minutes | Configurable through the configuration files only                                                                                                    |
|---------------|----------------------|----------------------------------------------------------------------------------------------------|
| Description   |                      | The minutes that the time zone is behind or ahead (can be a negative or positive integer). Information for this parameter will be automatically populated once the time server and time zone name are configured and found. |
| Format        |                      | Integer                                                                                                    |
| Default Value |                      | 300                                                                                                    |
| Range         |                      | Not applicable                                                                                                    |
| Example       |                      | time zone minutes: 60                                                                                                    |

| Parameter     | dst start relative<br>date | Configurable through the configuration files only                                                                                                    |
|---------------|----------------------------|----------------------------------------------------------------------------------------------------|
| Description   |                            | Flag to indicate a specific (0) date or a relative (1) date that<br>the daylight savings time should come into effect.<br>Information for. This parameter will be automatically<br>populated once the time server and time zone name are<br>found and configured. This parameter affects the dst start<br>date and the dst start week parameters. |
| Format        |                            | Integer                                                                                                    |
| Default Value |                            | 1                                                                                                    |
| Range         |                            | 0 or 1                                                                                                    |
| Example       |                            | dst start relative date: 1                                                                                                    |

| Parameter     | dst minutes | Configurable through the phone's options list or the<br>configuration files                         |
|---------------|-------------|----------------------------------------------------------------------------------------------------|
| Descriptior   | 1           | The minutes to which the daylight savings time should be adjusted by. Should be a positive integer. |
| Format        |             | Integer                                                                                             |
| Default Value |             | 60                                                                                                  |
| Range         |             | Not applicable                                                                                      |
| Example       |             | dst minutes: 30                                                                                     |

| Parameter dst start day | Configurable through the configuration files only                                                                                                    |
|-------------------------|----------------------------------------------------------------------------------------------------|
| Description             | The day of the week in which the daylight savings time<br>should come into effect. Information for this parameter will<br>be automatically populated once the time server and time<br>zone name are configured and found. |
| Format                  | Integer                                                                                                    |
| Default Value           | 1                                                                                                    |
| Range                   | 1-7                                                                                                    |
| Example                 | dst start day: 4                                                                                                    |

| Parameter dst start week | Configurable through the configuration files only                                                                                                    |
|--------------------------|----------------------------------------------------------------------------------------------------|
| Description              | The week in which the daylight savings time should come<br>into effect. Information for this parameter will be<br>automatically populated once the time server and time zone<br>name are configured and found. |
| Format                   | Integer                                                                                                    |
| Default Value            | 1                                                                                                    |
| Range                    | 1-5                                                                                                    |
| Example                  | dst start week: 2                                                                                                    |

| Parameter dst start hou | r Configurable through the configuration files only                                                                                                    |
|-------------------------|----------------------------------------------------------------------------------------------------|
| Description             | The hour of the day in which the daylight savings time<br>should come into effect. Information for this parameter will<br>be automatically populated once the time server and time<br>zone name are configured and found. |
| Format                  | Integer                                                                                                    |
| Default Value           | 2                                                                                                    |
| Range                   | 1-24                                                                                                    |
| Example                 | dst start hour: 4                                                                                                    |

| Parameter   | dst end relative<br>date | Configurable through the configuration files only                                                                                                    |
|-------------|--------------------------|----------------------------------------------------------------------------------------------------|
| Description |                          | Flag to indicate a specific (0) date or a relative (1) date that<br>the daylight savings time should end. Information for this<br>parameter will be automatically populated once the time<br>server and time zone name are configured and found. This<br>parameter affects the dst end day and the dst end week<br>parameters |
| Format      |                          | Integer                                                                                                    |
| Default Val | ue                       | 1                                                                                                    |
| Range       |                          | 0 or 1                                                                                                    |
| Example     |                          | dst end relative date: 0                                                                                                    |

| Parameter   | dst end month | Configurable through the configuration files only                                                                                                    |
|-------------|---------------|----------------------------------------------------------------------------------------------------|
| Description |               | The month in which the daylight savings time should end.<br>Information for this parameter will be automatically<br>populated once the time server and time zone name are<br>configured and found. |
| Format      |               | Integer                                                                                                    |
| Default Val | ue            | 10                                                                                                    |
| Range       |               | 1-12                                                                                                    |
| Example     |               | dst end month: 10                                                                                                    |

| Parameter dst end day | Configurable through the configuration files only                                                                                                    |
|-----------------------|----------------------------------------------------------------------------------------------------|
| Description           | The day of the week on which the daylight savings time<br>should end. Information for this parameter will be<br>automatically populated once the time server and time zone<br>name are configured and found. |
| Format                | Integer                                                                                                    |
| Default Value         | 1                                                                                                    |
| Range                 | 1-7                                                                                                    |
| Example               | dst end day: 4                                                                                                    |

| Parameter     | dst end week | Configurable through the configuration files only                                                                                                    |
|---------------|--------------|----------------------------------------------------------------------------------------------------|
| Description   |              | The week in which the daylight savings time should end.<br>Information for this parameter will be automatically<br>populated once the time server and time zone name are<br>configured and found. |
| Format        |              | Integer                                                                                                    |
| Default Value |              | -1                                                                                                    |
| Range         |              | 1-5                                                                                                    |
| Example       |              | dst end week: 2                                                                                                    |

| Parameter dst end hour | Configurable through the configuration files only                                                                                                    |
|------------------------|----------------------------------------------------------------------------------------------------|
| Description            | The hour of the day in which the daylight savings time should<br>end. Information for this parameter will be automatically<br>populated once the time server and time zone name are<br>configured and found. |
| Format                 | Integer                                                                                                    |
| Default Value          | 2                                                                                                    |
| Range                  | 1-24                                                                                                    |
| Example                | dst end hour: 4                                                                                                    |

## **Setting Parameters – SIP Settings**

| Parameter   | service provider * | Configurable through the configuration files only                                                                                                    |
|-------------|--------------------|----------------------------------------------------------------------------------------------------|
| Description |                    | If the service provider parameter is configured, the phone<br>will automatically try to populate these sip settings in the<br>following order if they are not already configured:<br>• sip outbound proxy<br>• sip proxy ip<br>• sip proxy port<br>• sip registrar ip<br>• sip registrar port.<br>If the phone is unable to get the required information then<br>these sip settings should be entered manually. |
| Format      |                    | host name or fully qualified host domain<br>name                                                                                                    |
| Default Val | ue                 | N/A                                                                                                    |
| Range       |                    | N/A                                                                                                    |
| Example     |                    | service provider: sip.serviceprovider.com                                                                                                    |

The following parameters are the settings specific to SIP authentication.

\*An SRV entry (conforming to RFC 2782) with the Name (refer Name in RFC 2782) matching this parameter value in the DNS server is required.

| Parameter     | sip outbound<br>proxy | Configurable through the configuration files only                                                                                     |
|---------------|-----------------------|----------------------------------------------------------------------------------------------------|
| Descriptio    | 1                     | The name of the proxy server to which the sip messages will be sent to, though it may not be the server resolved by the Request - URI |
| Format        |                       | fully qualified host domain name or ip address                                                                                        |
| Default Value |                       | N/A                                                                                                    |
| Range         |                       | N/A                                                                                                    |
| Example       |                       | sip outbound proxy: sip.proxy.com                                                                                                    |

| Parameter     | sip proxy ip | Configurable through the 480i's Options List, the Vertical 480i web client or through the configuration files                                                                                                    |
|---------------|--------------|----------------------------------------------------------------------------------------------------|
| Description   |              | A SIP proxy is a server that makes and forwards requests<br>generated by the 480i to the targeted user. This parameter's<br>IP address will be the address of the proxy server that the<br>480i will use to send all SIP requests to. |
| Format        |              | IP address                                                                                                    |
| Default Value |              | 0.0.0.0                                                                                                    |
| Range         |              | N/A                                                                                                    |
| Example       |              | sip proxy ip: 192.168.0.101                                                                                                    |

| Parameter     | sip proxy port | Configurable through the 480i's Options List, the Vertical 480i web client or through the configuration files |
|---------------|----------------|----------------------------------------------------------------------------------------------------|
| Descriptior   | า              | The proxy server's port number                                                                                |
| Format        |                | Integer                                                                                                    |
| Default Value |                | 0                                                                                                    |
| Range         |                | Not Applicable                                                                                                |
| Example       |                | sip proxy port: 5060                                                                                          |

| Parameter sip registrar | <i>ip</i> Configurable through the 480i's Options List, the Vertical 480i web client or through the configuration files                                                                                               |
|-------------------------|----------------------------------------------------------------------------------------------------|
| Description             | A SIP registrar is a server that maintains the location<br>information of the 480i phone. This parameter's IP address<br>will be the address of the registrar that the 480i will use to<br>send REGISTER requests to. |
| Format                  | IP address                                                                                                    |
| Default Value           | 0.0.0.0                                                                                                    |
| Range                   | Not Applicable                                                                                                    |
| Example                 | sip registrar ip: 192.168.0.101                                                                                                    |

| Parameter     | sip registrar port | Configurable through the 480i's Options List, the Vertical 480i web client or through the configuration files |
|---------------|--------------------|----------------------------------------------------------------------------------------------------|
| Description   |                    | The registrar's port number                                                                                   |
| Format        |                    | Integer                                                                                                    |
| Default Value |                    | 0                                                                                                    |
| Range         |                    | Not Applicable                                                                                                |
| Example       |                    | sip registrar port: 5060                                                                                      |

| Parameter     | sip digit timeout | Configurable through the configuration files only                                        |
|---------------|-------------------|------------------------------------------------------------------------------------------|
| Description   |                   | Represents the time in seconds to configure the timeout between consecutive key presses. |
| Format        |                   | Integer                                                                                  |
| Default Value |                   | 4                                                                                        |
| Range         |                   | Not Applicable                                                                           |
| Example       |                   | sip digit timeout: 6                                                                     |

| Parameter     | sip registration<br>period | Configurable only through the configuration files.                                                                                                    |
|---------------|----------------------------|----------------------------------------------------------------------------------------------------|
| Description   |                            | The time in seconds that the 480i should use to send re-<br>registration requests to the registrar. The value of this<br>parameter will be used in the <i>expires</i> header field value in<br>the SIP <i>REGISTER</i> request. |
| Format        |                            | Integer                                                                                                    |
| Default Value |                            | 0                                                                                                    |
| Range         |                            | Not Applicable                                                                                                    |
| Example       |                            | sip registration period: 3600                                                                                                    |

| Parameter     | sip session timer | Configurable through the 480i's Options List, the Vertical 480i web client or through the configuration files                                                                                                    |
|---------------|-------------------|----------------------------------------------------------------------------------------------------|
| Description   |                   | This session timer parameter is the time in seconds that the 480i uses to send periodic re- <i>INVITE</i> requests to keep a session alive. The proxy uses these re- <i>INVITE</i> requests to maintain the status' of the connected sessions. |
| Format        |                   | Integer                                                                                                    |
| Default Value |                   | 0                                                                                                    |
| Range         |                   | Not Applicable                                                                                                    |
| Example       |                   | sip session timer: 30                                                                                                    |

| Parameter     | sip lineN auth<br>name | Configurable through the configuration files. Configurations done through the 480i's Options List or the Vertical 480i web client affect the first line only. |
|---------------|------------------------|----------------------------------------------------------------------------------------------------|
| Descriptior   | 1                      | The authorization name that will be used in the <i>username</i> field of the <i>Authorization</i> header field of the SIP <i>REGISTER</i> request.            |
| Format        |                        | Text                                                                                                    |
| Default Value |                        | Not Applicable                                                                                                    |
| Range         |                        | N in the sip lineN auth name ranges from 1 to 9                                                                                                    |
| Example       |                        | sip line1 auth name: 1001                                                                                                    |

| Parameter sip lineN mode | Configurable through the configuration files only                                                                   |
|--------------------------|----------------------------------------------------------------------------------------------------|
| Description              | Shared call appearance (0:private/1:shared). ( <i>N=sip line number 1-9</i> )                                       |
| Format                   | integer                                                                                                    |
| Default Value            | 0                                                                                                    |
| Range                    | 0~2 (0: generic, 1:BroadSoft shared call appearance, 2:<br>enables Nortel MCS conferencing support on the IP phone) |
| Example                  | sip lineN mode: 0                                                                                                   |

| Parameter     | sip lineN<br>password | Configurable through the configuration files. Configurations done through the 480i's Options List or the Vertical 480i web client affect the first line only. |
|---------------|-----------------------|----------------------------------------------------------------------------------------------------|
| Descriptior   | า                     | The password that will be used to register at the registrar.                                                                                                  |
| Format        |                       | Text                                                                                                    |
| Default Value |                       | Not Applicable                                                                                                    |
| Range         |                       | N in the sip lineN password ranges from 1 to 9                                                                                                    |
| Example       |                       | sip line1 password: 12345                                                                                                    |

| Parameter     | sip lineN user<br>name | Configurable through the configuration files. Configurations done through the 480i's Options List or the Vertical 480i web client affect the first line only. |
|---------------|------------------------|----------------------------------------------------------------------------------------------------|
| Descriptior   | 1                      | The value for this parameter is used in the name field of the SIP URI for the 480i phone and for registering the 480i at the registrar.                       |
| Format        |                        | Text                                                                                                    |
| Default Value |                        | Not Applicable                                                                                                    |
| Range         |                        | N in the sip lineN user name ranges from 1 to 9                                                                                                    |
| Example       |                        | sip line1 user name: 1001                                                                                                    |

**Tip**: When entering the parameter "sip line1 user name: 5551231234", do not use formatting symbols such as "-" (555-123-1234) to format the number as the phone does not recognize symbols.

| Parameter   | sip lineN display<br>name | Configurable only through the configuration files.                                                                                                    |
|-------------|---------------------------|----------------------------------------------------------------------------------------------------|
| Descriptior | 1                         | This is used in the display name field of the <i>From</i> SIP header field. Some IP PBX systems use this as the caller's ID and some may overwrite this with the string that is set at the PBX system. |
| Format      |                           | Text                                                                                                    |
| Default Val | ue                        | Not Applicable                                                                                                    |
| Range       |                           | N in the sip lineN display name ranges from 1 to 9                                                                                                    |
| Example     |                           | sip line1 display name: Jane Jones                                                                                                    |

| Parameter     | sip lineN screen<br>name         | Configurable through the configuration files. Configurations done through the 480i's Options List or the Vertical 480i web client affect the first line only. |
|---------------|----------------------------------|----------------------------------------------------------------------------------------------------|
| Description   |                                  | This is used to display text on the screen of the phone. You may want to set this parameter to display the phone user's name.                                 |
| Format        |                                  | Text                                                                                                    |
| Default Val   | ue                               | Not Applicable                                                                                                    |
| Range         |                                  | N in the sip lineN screen name ranges from 1 to 9                                                                                                    |
| Example       |                                  | sip line1 screen name: Jane Jones                                                                                                    |
|               | 1                                |                                                                                                    |
| Parameter     | sip nortel nat<br>timer          | Configurable through the configuration files only                                                                                                    |
| Description   |                                  | This parameter is used to specify the time in seconds for the refresh period for the connection through the Nortel NAT.                                       |
| Format        |                                  | Integer                                                                                                    |
| Default Val   | ue                               | 60                                                                                                    |
| Range         |                                  | Not Applicable                                                                                                    |
| Example       |                                  | sip nortel nat timer: 120                                                                                                    |
| Parameter     | sip nortel nat<br>support        | Configurable through the 480i's Options List, the Vertical 480i web client or through the configuration files                                                 |
| Description   |                                  | This parameter allows the phone user to specify whether<br>they are behind a Nortel NAT. Enable this feature if using a<br>Nortel call server.                |
| Format        |                                  | Integer                                                                                                    |
| Default Val   | ue                               | 0                                                                                                    |
| Range         |                                  | 0-1                                                                                                    |
| Example       |                                  | sip nortel nat support: 1                                                                                                    |
| Parameter     | sip explicit mwi<br>subscription | Configurable through the configuration files only                                                                                                    |
| Description   |                                  | Flag to indicate the phone needs to subscribe to message waiting indication (rather than assuming implicit subscription).                                     |
| Format        |                                  | integer                                                                                                    |
| Default Value |                                  | 0                                                                                                    |
| Range         |                                  | 0,1                                                                                                    |

| Parameter   | sip use basic<br>codecs | Configurable through the configuration files only                                                                                                    |
|-------------|-------------------------|----------------------------------------------------------------------------------------------------|
| Description | n                       | This parameter is used to reduce the codec list size<br>specified in the SDP portion of the SIP INVITE packet. This<br>increases compatibility with other vendor products that have<br>a limit to the length of the codec list they are able to parse.<br>This parameter overrides the sip customized codec<br>parameter. |
| Format      |                         | Boolean                                                                                                    |
| Default Va  | lue                     | 0 (disable)                                                                                                    |
| Range       |                         | 0 or1                                                                                                    |
| Example     |                         | sip use basic codecs: 1<br>sip use basic codecs: 0                                                                                                    |

| Parameter   | sip customized<br>codecs | Configurable through the configuration files only                                                                                                    |
|-------------|--------------------------|----------------------------------------------------------------------------------------------------|
| Descriptior | 1                        | This parameter is used to set the codec, packetization rate (ptime), and silence suppression (Voice Activity Detection) preference order for all outgoing calls from the IP phone.<br>This parameter will not be used if the <i>sip use basic codecs</i> parameter is enabled (1). |
| Format      |                          | Text                                                                                                    |
| Default Val | ue                       | (none)                                                                                                    |
| Range       |                          | Accepted <i>payload</i> values are 0 (G711 u-law), 8 (G711 a-<br>law)and 18 (G729).                                                                                                    |
|             |                          | Accepted <i>ptime</i> values are 10, 20, or 30 in milliseconds.<br>Accepted <i>silsupp</i> values are on or off.                                                                                                    |
| Example     |                          | sip customized codec: payload=0;ptime=30;silsupp=on<br>sip customized codec: payload=0;ptime=30;silsupp=on,<br>payload=8;ptime=30;silsupp=on,payload=18;ptime=30;silsup<br>p=on                                                                                                    |

| Parameter   | sip dial plan<br>terminator | Configurable through the configuration files only                                                                                   |
|-------------|-----------------------------|----------------------------------------------------------------------------------------------------|
| Description | 1                           | If set to false (0), the terminator of the local dial plan is '#'. If set to true (1), then the terminator of the dial plan is '. ' |
| Format      |                             | Boolean 0: false, 1: true                                                                                                    |
| Default Val | ue                          | 0 (false)                                                                                                    |
| Range       |                             | 0 or 1                                                                                                    |
| Example     |                             | sip dial plan terminator: 1                                                                                                    |

| Parameter   | sip dial plan | Configurable through the configuration files only                                                                                                    |
|-------------|---------------|----------------------------------------------------------------------------------------------------|
| Description |               | The regular expression used to configure the local dial plan.<br>Where 'X ' is a digit; '*' is the literal * present on the dialpad,<br>and '#' is the literal # present on the dialpad. All values must<br>be within quotation marks.<br>To configure the phone to use the server-side dial plan,<br>enter "X+". |
| Format      |               | string                                                                                                    |
| Default Val | ue            | "X+#"                                                                                                    |
| Range       |               | n/a                                                                                                    |
| Example     |               | sip dial plan: [01]XXX [2-8]XXXX 91XXXXXXXXXXX X+.                                                                                                    |

| Parameter     | ringback timeout | Configurable through the configuration files only |
|---------------|------------------|---------------------------------------------------|
| Description   | n                | Time in seconds for ringback timeout (e.g.300)    |
| Format        |                  | Integer                                           |
| Default Value |                  | 300                                               |
| Range         |                  | 0 ~ 2^31                                          |
| Example       |                  | ringback timeout: 300                             |

| Parameter   | use secondary<br>dial tone | Configurable through the configuration files only                                                                        |
|-------------|----------------------------|----------------------------------------------------------------------------------------------------|
| Description | ו                          | If set to 'true', the phone will play the dial tone again if the dialed number does not meet the server- side dial plan. |
| Format      |                            | Boolean (0: false, 1: true)                                                                                              |
| Default Val | ue                         | 0 (false)                                                                                                    |
| Range       |                            | 0 or 1                                                                                                    |
| Example     |                            | use secondary dial tone: 1                                                                                               |

| Parameter sip dtmf method | Configurable through the configuration files only                                                                                                    |
|---------------------------|----------------------------------------------------------------------------------------------------|
| Description               | This parameter sets the method by which DTMF signals<br>will be sent. DTMF signals can be sent in RTP packets (in-<br>band and out-of-band), in SIP info packets, or both |
| Format                    | Integer (0:RTP only, 1: SIP Info only, 2: both RTP and SIP info)                                                                                                    |
| Default Value             | 0                                                                                                    |
| Range                     | 0-2                                                                                                    |
| Example                   | sip dtmf method: 1                                                                                                    |

### **SIP Intercom Parameters**

The following 3 parameters are used to configure the Intercom button functioning on the 480i. Intercom calls can be implemented either locally from the phone, or through the SIP server. If your server has a supported intercom feature, select the server-side implementation.

| Parameter – sip intercom | Configurable through the configuration files only                                               |
|--------------------------|-------------------------------------------------------------------------------------------------|
| type                     |                                                                                                 |
| Description              | Flag to enable intercom calls to be made through either the phone or server side implementation |
| Format                   | Integer (1: phone side, 2: server side, 3:handset list – 480i<br>CT)                            |
| Default Value            | 2(480i), 3(480i CT)                                                                             |
| Range                    | 0 -2                                                                                            |
| Example                  | sip intercom type: 1                                                                            |
|                          |                                                                                                 |

| Parameter – sip allow auto | Configurable through the configuration files                                                |
|----------------------------|---------------------------------------------------------------------------------------------|
| answer                     |                                                                                             |
| Description                | Flag to indicate whether or not the phone will allow incoming intercom calls to be accepted |
| Format                     | Boolean (0: disabled, 1:enabled)                                                            |
| Default Value              | 1                                                                                           |
| Range                      | 0, 1                                                                                        |
| Example                    | sip allow auto answer: 1                                                                    |

| <b>Parameter</b> – sip intercom<br>prefix code | Configurable through the configuration files only                                                                                          |
|------------------------------------------------|----------------------------------------------------------------------------------------------------|
| Description                                    | When using server side intercom control, the prefix star code<br>instructs the server to identify the outgoing call as an<br>intercom call |
| Format                                         | Text                                                                                                    |
| Default Value                                  | n/a                                                                                                    |
| Range                                          | n/a                                                                                                    |
| Example                                        | sip intercom prefix code: *96 (Sylantro Server Code)                                                                                       |

### Setting parameters – Softkey Settings:

### Softkey Settings:

This section describes the softkey parameters that can be configured on the 480i phone. There are twenty softkeys that can be configured. These parameters can be configured either from the aastra.cfg or the <mac>.cfg file, depending upon whether you wish the settings to be server wide (aastra.cfg) or phone-specific (<mac>.cfg).

Softkeys can be configured as **additional call/line appearances**, **speed dials**, **dnd**, **empty** or **flash**. Each soft key has three mandatory parameters: **type**, **label**, and **value**. There is also an optional **states** parameter, which lets you specify what phone states you would like the softkey to appear in (one or more of: idle, connected, incoming, outgoing). If left undefined, the softkey will appear in the idle state only.

| Softkey Type                                                                                     | Label                                                                                                    | Value                                                                                                    | States (optional)                                                                                                    |
|--------------------------------------------------------------------------------------------------|----------------------------------------------------------------------------------------------------|----------------------------------------------------------------------------------------------------|----------------------------------------------------------------------------------------------------|
| <b>line</b> (additional<br>line/call<br>appearances)                                             | Any alphanumeric<br>string, except "#", """,<br>less than 8 characters<br>(If left blank, the phone<br>automatically gives the<br>label "Line x", where x<br>is the line number) | 5 up to 9 (1-4 are<br>already<br>hardcoded as the<br>L1, L2, L3 and<br>L4 hard key<br>line/call<br>appearances).                               | Any of: idle, connected,<br>incoming, outgoing<br><b>idle</b> : the phone is not in<br>use<br><b>connected</b> : the phone<br>is connected to another<br>call<br><b>incoming</b> : a call is<br>coming in<br><b>outgoing</b> : a call is<br>being made |
| speeddial                                                                                        | Any alphanumeric<br>string, except "#", """,<br>less than 10 characters                                                                                                    | [1-9*#, E]/Any<br>SIP address<br>(If a # is desired<br>in a speed dial,<br>the speed dial<br>must be enclosed<br>in double<br>quotation marks) | Any of: idle, connected, incoming, outgoing                                                                                                    |
| <b>dnd</b> (do not<br>disturb)                                                                   | None                                                                                                    | None<br>(the phone<br>automatically<br>populates these<br>fields)                                                                              | Any of: idle, connected, incoming, outgoing                                                                                                    |
| empty – used to<br>delineate an<br>empty key                                                     | None                                                                                                    | None                                                                                                    | Any of: idle, connected, incoming, outgoing                                                                                                    |
| flash – used to<br>activate a<br>server-side<br>service function<br>or custom calling<br>feature | None                                                                                                    | None<br>(the phone<br>automatically<br>populates these<br>fields)                                                                              | Available on the<br>connected screen only<br>(the 'states' parameter<br>is ignored for this<br>softkey setting)                                                                                                    |

The meaning of the character used in the value field is:

| Value Character | Meaning                         |
|-----------------|---------------------------------|
| 1-9*#           | Same meaning as the keypad keys |
| ,               | 500ms pause                     |
| E               | On-hook                         |

**Softkey Positioning:** Softkeys are positioned from the top left of the phone, down, and then from the top right, down, on each screen. They are displayed in the order that they are numbered, from softkey 1 to softkey 20. If more than six softkeys are configured, a 'More' softkey will automatically be created for the sixth key, allowing you to access the next screen group of softkeys.

The number of the softkey does not indicate where it will be placed. Softkey numbers only indicate the order in which they will be sequentially positioned on the phone. Some softkey positions are preconfigured for different phone states.

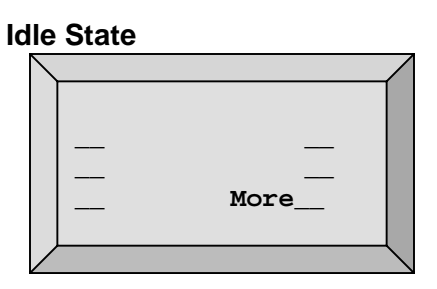

In the idle state, if more than 6 softkeys are configured, the key displayed in the  $6^{th}$  position will be a **More** key.

#### **Incoming State**

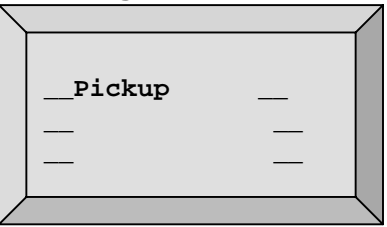

In the incoming state, the first key displayed on the screen will be a **Pickup** softkey, for answering calls.

#### **Connected State**

|   |      |   | / |
|---|------|---|---|
|   | Drop |   |   |
|   |      | _ |   |
|   |      | - |   |
| Ζ |      | ( |   |

In the connected state, the first key displayed on the screen will be a **Drop** softkey, for disconnecting from calls.

#### **Outgoing State**

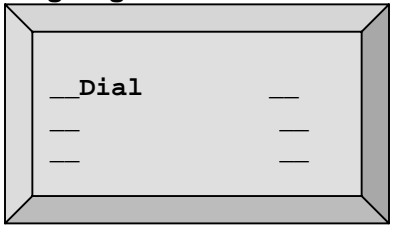

In the outgoing state, the first key displayed on the screen will be a **Dial** softkey, used to dial your number after entering it (if Live Dialpad is off).

To manipulate softkey positioning, 'empty' softkeys can be inserted in one or more states. The 'empty' softkey allows you to skip over a softkey position, to control the order that softkeys are positioned on the phone.

### Softkey Parameters

| Parameter   | softkeyN type  | Configurable through the configuration files only                                                                                                    |
|-------------|----------------|----------------------------------------------------------------------------------------------------|
| Description | า              | The type of soft key that will be configured.                                                                                                    |
| Format      |                | Text                                                                                                    |
| Default Val | ue             | Not Applicable                                                                                                    |
| Range       |                | <i>line, speeddial, empty, dnd, flash. N</i> in the softkeyN type ranges from 1 to 20                                                                                                    |
| Examples    |                | softkey1 type: line<br>softkey2 type: speeddial<br>softkey3 type: empty<br>softkey4 type: dnd                                                                                                    |
|             | I              |                                                                                                    |
| Parameter   | softkeyN label | Configurable through the configuration files only                                                                                                    |
| Description | 1              | The text label that should be displayed for the soft key. If the soft key is of <i>line</i> type an icon appears beside the soft key that indicates the status of the line that this soft key is configured to.                  |
| Format      |                | Text                                                                                                    |
| Default Val | ue             | Not Applicable                                                                                                    |
| Range       |                | Sequence of ascii characters. A width less than 11 characters for <i>line</i> softkey type and a width less than 9 for the <i>speeddial</i> softkey type is suggested. <i>N</i> in the <i>softkeyN label</i> ranges from 1 to 20 |
| Examples    |                | softkey1 label: "Line 9"<br>softkey2 label: "411"                                                                                                    |

**NOTE:** Softkey parameters are case-sensitive.

| Parameter   | softkeyN value | Configurable through the configuration files only                                                                                                    |
|-------------|----------------|----------------------------------------------------------------------------------------------------|
| Descriptior | 1              | If the softkey is of type, <i>line</i> then value should be the line<br>number that this soft key represents, from 5 up to 9 (1-4 are<br>already hardcoded as the L1, L2, L3 and L4 hard key<br>line/call appearances).<br>If the softkey is of type, <i>speeddial</i> then value should be the<br>number to speed dial |
| Format      |                | Text                                                                                                    |
| Default Val | ue             | Not Applicable                                                                                                    |
| Range       |                | <i>line</i> or speeddial. N in the softkeyN value ranges from 1 to 20                                                                                                    |
| Examples    |                | softkey1 value: 9<br>softkey2 value: 411                                                                                                    |

| Parameter   | softkeyN states | Configurable through the configuration files only                                                                                                 |
|-------------|-----------------|----------------------------------------------------------------------------------------------------|
| Descriptior | 1               | Optional parameter to define what states the softkey is available for. If undefined, the softkey is available for the idle state only.            |
| Format      |                 | Text                                                                                                    |
| Default Val | ue              | idle                                                                                                    |
| Range       |                 | idle, connected, incoming, outgoing. <i>N</i> in the softkeyN type ranges from 1 to 20. If defining multiple states, the list is space delimited. |
| Examples    |                 | softkey1 states: connected idle                                                                                                    |

### Mapped Key Parameters

The following parameters can be used to map hard keys to custom-defined values.

| Parameter   | map redial key to | Configurable through the configuration files only                 |
|-------------|-------------------|-------------------------------------------------------------------|
| Descriptior | 1                 | maps the redial key to a custom-defined value                     |
| Format      |                   | string                                                            |
| Default Val | ue                | <empty></empty>                                                   |
| Range       |                   | Any alphanumeric string, except "#", """, less than 10 characters |
| Example     |                   | map redial key to: 1014                                           |

| Parameter   | map conf key to | Configurable through the configuration files only                                         |
|-------------|-----------------|-------------------------------------------------------------------------------------------|
| Descriptior | <u> </u><br>ו   | maps the conference key to a custom defined value                                         |
| Format      |                 | string                                                                                    |
| Default Val | ue              | <empty></empty>                                                                           |
| Range       |                 | Any alphanumeric string, except "#", """, less than 10 characters                         |
| Examples    |                 | map conf key to: "!,a,,,b,,,#"<br>map conf key to: "1234#,,,!5"<br>map conf key to: "!,5" |
|             |                 | (note: the flash(!) DTMF is sent in the connected state only)                             |

### Firmware Upgrade

The 480i phone uses TFTP to download files and upgrade its firmware. A TFTP server should host the firmware and other related configuration files. The TFTP server should be ready and be able to accept connections anonymously (without a requirement for a user name and password). See **Appendix C** for information on setting up a TFTP server.

You can download the firmware stored on the TFTP server in one of two ways, by either resetting the phone through the options list of the 480i or by activating a firmware download through the web client. Resetting the phone will force the phone to check for both firmware and configuration files stored on the TFTP server.

# Warning: Do not reset or turn off the phone until the download is complete.

### From the 480i phone:

- 1. Press the **Options** button to enter the Options List.
- 2. Select option **10. Phone Status** to enter the Phone Status option.
- 3. Select option **3. Reset Phone**.
- 4. Press the **Reset** softkey to reset the phone.

5. Press the **Cancel** softkey to cancel the current operation.

### From the web client:

- 1. Click on the **Firmware** subcategory under the **Admin** main category.
- 2. Enter the administrator name and password when prompted (the default admin name is "admin" and password is 22222).
- 3. In the "Firmware" field, enter the name of the firmware file that the phone should be upgraded with, as shown in figure 1 on the following page. This name must match the actual name of the firmware file residing on your TFTP server.
- 4. In the "TFTP server IP" field enter the IP address of the computer where the TFTP server is located.
- 5. After entering the information into the appropriate fields click on the "Download Firmware" button. This will start the upgrade process. If the upgrade was successful you will be presented the message "Firmware upgrade successful" as shown in figure 2.

Figure 1

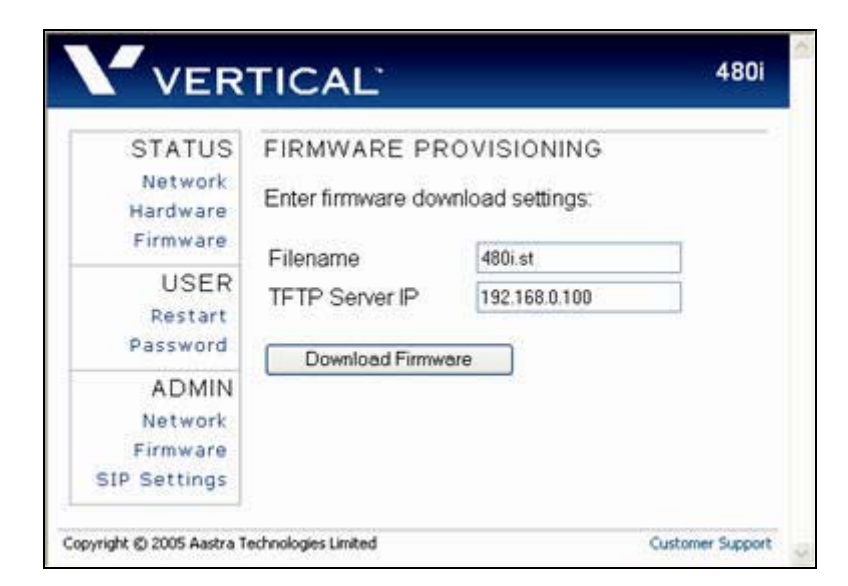

### Figure 2

| STATUS       | 480i Firmware upgrade successful.     |
|--------------|---------------------------------------|
| Network      | The new firmware will be used on next |
| Hardware     | power-up or restart. WEB CLIENT       |
| Firmware     |                                       |
| USER         |                                       |
| Restart      |                                       |
| Password     |                                       |
| ADMIN        |                                       |
| Network      |                                       |
| Firmware     |                                       |
| SIP Settings |                                       |

### Troubleshooting

This section describes solutions to some most commonly occurring problems.

### Why does my phone display "Application missing"?

If you have experienced networking issues while the phone was downloading the application from the TFTP server, it is possible that the phone can no longer retrieve the required firmware file. In the event that the phone is no longer able to communicate with the TFTP server in its attempt to re-download the firmware and the phone cannot locate the application locally, this message will be displayed.

The phone will display the following: "Recovery web-client at: *<IP Address>*". The IP Address displayed is the IP address of the phone. If the phone is unable to receive an IP from the DHCP server or has lost its record of its static IP, the phone will auto-assign itself the default IP 192.168.0.50.

To recover the firmware for your phone in this circumstance, please perform the following:

- 1) Launch your web browser on your computer. Please note that your computer will need to be on the same network as your IP phone.
- In the URL, type: "http://<IP Address>" (where IP Address is the IP Address displayed on the phone). Your browser will launch the Vertical 480i IP Phone Firmware Recovery page.

- 3) Enter the name of the firmware file that is on the TFTP server and ready for download. E.g. "firmware.st".
- 4) Enter the IP of the TFTP server.
- 5) Press the Download Firmware button.

Please ensure that the TFTP server is running and accessible on the network. If the firmware file is correctly located on the running TFTP server, the phone will locate the file and reload the application onto the phone.

### How to reset the 480i phone?

### From the 480i phone:

- 1. Press the **Options** button to enter the Options List.
- 2. Select option **10. Phone Status** to enter the Phone Status option.
- 3. Select option **3. Reset Phone**.
- 4. Press the **Reset** softkey to reset the phone.
- 5. Press the **Cancel** softkey to cancel the current operation.

### From the web client:

- 1. Click on the Reset sub-category under the USER main category.
- 2. Enter the administrator level user name and password when prompted.
- 3. On the web page that just opened click on the **Reset** button to reset the phone.

# Why does my phone display the "No Service" message?

The phone will display the "No Service" message if the SIP settings have not been set up correctly. Check that the SIP settings are correct in the phone. If using the configuration files, this could be a formatting or syntax error. For example, when entering the perameter "SIP line1 user name:5551231234", you cannot use formatting symbols such as "-" as in "555-123-1234" to format the number or the phone will not recognize it.

# How to set the 480i phone to factory default? From the 480i phone:

- 1. Press the **Options** button to enter the Options List.
- 2. Select option **10. Phone Status** to enter the Phone Status options list.
- 3. Select option **4. Factory Default**.
- 4. Enter the administrator password and press the **Enter** softkey.
- 5. Press the **Default** softkey to restore the 480i to the factory's default settings.

6. Press the **Cancel** softkey to cancel the operation.

### How to reset a user's password?

If a 480i user has forgotten the password the following steps can be performed to reset the password.

### From the web client:

- 1. Click on the Password subcategory under the USER main category.
- 2. Enter the administrator level user password in the Current Password field. Enter the new password for the user (the user's name for whom the password is being modified is displayed beside the User Name field on the current page). Re-enter the password to confirm the new password.
- 3. Click on the Set Password button to complete the operation.

The user password can also be reset through the configuration files. See the section "Setting Parameters through the Configuration Files – Network Settings" in this guide for more information.

### **Appendix A: Sample Configuration Files**

This section consists of the sample configuration files necessary to configure the 480i IP Phones. The general format is similar to configuration files used by several Unix-based programs. Any text following a number sign (#) on a line is considered to be a comment, unless the # is contained within double-quotes. Currently, Boolean fields use 0 for false and 1 for true.

#### aastra.cfg

```
Vertical SIP Phone Sample Configuration File
#
#
           _____
#
      Date: September 27, 2005
      File: Sample "aastra.cfg" file
#
#
      For Models: Vertical 480i, Vertical 9133i, and Vertical 9112i
#
  Notes:
#
    The general format used here is similar to configuration files
#
    used by several UNIX-based programs. Any text following a number
#
    sign (#) is considered to be a comment, unless the number sign is
    contained within double-quotes ("#") where it is considered to be
#
#
    a pound. For Boolean fields, 0 = false, 1 = true.
#
  Comments:
#
    This file contains sample configurations for the "aastra.cfg"
#
    file. The settings included here are examples and/or
#
    recommendations only. You should change/comment the values to suit
#
    your requirements.
    The Vertical 480i, 9133i and 9112i IP phones will download 2
#
    configuration files from the TFTP server while restarting, the
#
#
     "aastra.cfg" file and the "[mac].cfg" file. These two
#
    configuration files can be used to configure all of the settings
    of the Vertical 480i, 9133i and 9112i IP phones with the exception
#
    of assigning a static IP address to a phone and line settings,
#
#
    which can only be set in the "<mac>.cfg" file.
#
    The "aastra.cfg" file configures the settings server wide,
    while the "[mac].cfg" file configures only the phone with
#
     the MAC address for which the file is named (for example,
#
     "00085d0304f4.cfg"). The settings in the "aastra.cfg" file
#
    will be overridden by settings which also appear in the
#
#
     "<mac>.cfg" file.
  NOTES FROM VERTICAL
#
#
    Comments have been added to several of the settings below
    pertaining how they interact and are configured with TeleVantage.
#
    Some settings have been preconfigured for optimization with
#
#
    TeleVantage.
```

```
#
    DHCP Setting
#
     ================
dhcp: 1
                              # DHCP enabled.
# DHCP:
#
      0 = false, means DHCP is disabled.
#
      1 = true, means DHCP is enabled.
# Notes: If DHCP is disabled, the following network settings will
    have to be configured manually either through the configuration
#
    files, the Options List in the phone, or the Web Client: IP
#
#
    Address (of the phone), Subnet Mask, Gateway, DNS, and TFTP
#
    Server.
#-
#
    Network Settings
     _____
#
# Notes: If DHCP is enabled, you do not need to set these network
    settings.
#
#ip:
                  # This value is unique to each phone on a server
                  # and should be set in the "<mac>.cfg" file if
                  # setting this manually.
#subnet mask:
#default gateway:
#dns1:
#dns2:
#tftp server:
#
     Additional Network Settings:
#
     ------
sip registration period: 3600 # Eg. every 3600 seconds, a re-register
                           # request is sent to the SIP server.
sip rtp port: 3000
                           # Eg. RTP packets are sent to port
3000.
sip silence suppression: 2
                          # "0" = off, "1" = on, "2" = default
```

#-----# SIP Registrar and Proxy Server Settings # ------# IP of proxy server. sip proxy ip: # This should match the IP Address or FQDN # of the TeleVantage SIP Span sip proxy port: 5060 # 5060 is set by default. If FQDN is used, # set the sip proxy port to 0 (zero). sip registrar ip: # IP of registrar. # This should match the IP Address or FQDN # of the TeleVantage SIP Span sip registrar port: 5060 # 5060 is set by default. If FQDN is used, # set the sip proxy port to 0 (zero). # 3 seconds is the default #-----Time Server Settings # # \_\_\_\_\_ time server1: 192.43.244.18 # Enable time server and enter at # least one time server IP address. # Currently set to time.nist.gov #time server2: #time server3: # Time Server Disabled: 0 = false, means the time server is not disabled. # # 1 = true, means the time server is disabled. # Notes: If the time server is enabled you will need to enter the # IP address of at least one time server. If the time server is # disabled, the time can be set manually in the phone's Options # List under option "2. Time and Date". # Line Settings ================= # # Lines should be set in the <mac>.cfg file since these settings # are unique to each phone. See the sample "<mac>.cfg" file for # for more information.

```
#
     Softkey Settings (Vertical 480i)
#
      _____
     Softkeys can be set either server wide through the "aastra.cfg"
#
     file or unique to each phone through the "<mac>.cfg" file.
#
  Notes: Currently, there are a maximum of 20 user definable
#
#
    softkeys that can be configured on the 480i phone. These can be
#
    set up through either of the 2 configuration files, depending on
    whether this is to be server wide ("aastra.cfg") or phone specific
#
     ("<mac>.cfg"). Each softkey needs to be numbered from 1 - 20, for
#
    example "softkey12 type: speeddial". Softkeys can be set up as
#
#
    speeddials and have a type, label, value and state associated with
#
    them.
    There are usually 4-6 available softkey positions per menu from
#
     top left to bottom right, depending upon which state the softkeys
#
#
    are defined for. Softkeys are positioned based on their number.
    The softkey with the lowest number will always appear in the first
#
#
    position. For example, if softkeys 8, 3, 12 and 7 are defined for
#
    a state, softkey3 will have the first available position in the
    top left, followed by softkey7, softkey8 and softkey12. This does
#
    not control the positioning of automatically added state specific
#
#
    softkeys.
#
    SOFTKEY STATES: User-defined softkeys are configurable for 4
#
                    different phone states that determine where the
#
                     softkeys will be displayed:
#
                     "idle"
                                 = when the phone isn't being used
#
                     "connected" = when the phone is connected to a
#
                                  remote party (could be on hold)
#
                     "outgoing" = when the user is dialing a number
#
                     "incoming" = when the phone is ringing
#
                    A softkey can be defined to appear in more than
#
                     one state by listing the states (do not use commas
#
                     to separate list items). For example:
#
                            softkey1 states: idle connected
#
                            softkey1 type: speeddial
#
                            softkey1 label: "Sales Group"
#
                            softkey1 value: 301
```

| #<br>#<br>#<br>#                        | Notes: for a<br>posit:<br>automa<br>automa | If the softkey state information is not defined<br>softkey, the phone will assume the softkey is to be<br>ioned in the Idle State menu. Some softkeys are<br>atically added for certain states. These<br>atically added state specific softkeys are:                                                                                                    |
|-----------------------------------------|--------------------------------------------|----------------------------------------------------------------------------------------------------|
| #<br>#<br>#<br>#<br>#<br>#<br>#         |                                            | "Pickup" and "Drop" in the connected state<br>"Dial" in the outgoing state<br>"Pickup" in the incoming state<br>"More" in any state when there are more softkeys<br>defined than are available in the one<br>screen, the excess softkeys will overflow<br>into an additional menu under the more<br>softkey.                                                                                                    |
| #<br>#                                  | SOFTKEY TYPES:                             | Softkeys are defined in the following softkey type categories:                                                                                                    |
| # # # # # # # # # # # # # # # # # # # # |                                            | <pre>"speeddial" = define softkeys as speeddials such<br/>as system feature codes, extensions,<br/>phone numbers, etc.<br/>"flash" = define a Flash softkey. The phone<br/>automatically populates the name and<br/>value parameters for the Flash<br/>softkey. This softkey can only be<br/>defined in the Connected state and<br/>function when the phone is connected<br/>to a call.<br/>"dnd" = define a DND softkey. The phone<br/>automatically populates the name and<br/>value parameters for the DND softkey.<br/>This softkey is an on/off toggle to<br/>set the phone rather than the<br/>extension on DND. This softkey can be<br/>defined in the Idle or Connected<br/>state.<br/>"empty" = define a softkey as empty to create<br/>a blank softkey on the screen for the<br/>purpose of positioning of other<br/>softkeys.</pre> |
| #<br>#<br>#                             | SOFTKEY LABEL:                             | Alpha numeric name for the softkey. The maximum<br>number of characters for this value is 10 for<br>speeddials and 9 for lines.                                                                                                    |
| #<br>#<br>#                             | SOFTKEY VALUE:                             | If softkey type is a speeddial, any DTMFs (from<br>0 - 9, *, "#") or a comma (,) for 500ms pause and<br>'E' for On-hook can be set for the value.                                                                                                    |

```
# Example Softkey Speed Dials
# VERTICAL NOTE:
# Softkeys have been preconfigured with options
# that will work specifically with TeleVantage
# Idle State Softkeys:
# _____.
softkey1 type: speeddial
softkey1 label: "VoiceMail"
softkey1 value: voicemail
softkey2 type: speeddial
softkey2 label: "DialByName"
softkey2 value: *93
softkey3 type: speeddial
softkey3 label: "ReturnCall"
softkey3 value: *69
softkey4 type: speeddial
softkey4 label: "Login/Cnfg"
softkey4 value: "##"
softkey5 type: speeddial
softkey5 label: "UnPark"
softkey5 value: *92
softkey6 type: speeddial
softkey6 label: "HeldCalls"
softkey6 value: *95
softkey7 type: speeddial
softkey7 label: "NoCallWait"
softkey7 value: *70
softkey8 type: speeddial
softkey8 label: "StationID"
softkey8 value: *0
softkey9 type: speeddial
softkey9 label: "AnsrPhone"
softkey9 value: *91
softkey10 type: speeddial
softkey10 label: "AnsrWrkgrps"
softkey10 value: *99
```

```
Connected State Softkeys:
  _____
softkey11 type: flash
softkey11 label: "Flash"
softkey11 value: flash
     Programmable Key Settings (Vertical 9133i and 9112i)
#
     _____
#
#
    Programmable keys can be set either server wide or unique to each
#
    phone.
#
    Notes: The maximum number of programmable keys that can be
    configured are 2 on the 9112i IP phone and 7 on the 9133i IP
#
    phone. On the Vertical 9133i IP phone and the 9112i IP phone, one
#
#
    of these programmable keys is predefined as a flash key.
#
    Programmable keys can be set up through either of the 2
#
    configuration files, depending on whether this is to be server
    wide ("aastra.cfg") or phone specific ("[mac].cfg"). The most
#
    recently updated file will be used on the IP phones, when they
#
#
    are restarted. Each programmable key needs to be numbered,
#
     from 1 - 2 for the 9112i and from 1 - 7 for the 9133i.
#
    For example: "prgkey2 type: speeddial"
#
     PRGKEY TYPE: Programmable keys are defined in the following
                 programmable key type categories:
#
#
                  "speeddial" = define programmable key as speeddials
#
                               such as system feature codes,
                               extensions, phone numbers, etc.
#
#
                  "flash"
                             = define a programmable key as a Flash
#
                               key. The phone automatically populates
#
                               the name and value parameters for the
                               Flash kev.
#
                  "dnd"
                             = define a programmable key as a DND key.
#
#
                               The phone automatically populates the
#
                               name and value parameters for the DND
#
                               key.
#
     PRGKEY NAME: Alpha numeric name for the programmable key. The
#
                 maximum number of characters for this value is 10.
     PRGKEY VALUE: Any DTMFs (from \# 0 - 9, *, "\#") or a comma (,) for
#
                  500ms pause and 'E' for On-hook can be set for the
#
#
                  value.
prgkey1 type: flash
prgkeyl label: "Flash"
prgkeyl value: flash
```

```
#
  SIP Codec Settings
#
  _____
sip use basic codecs:1
# sip customized codec: payload=0;ptime=20;silsupp=on,
                    payload=8;ptime=20;silsupp=on,
#
#
                    payload=18;ptime=20;silsupp=on
                       # Using this parameter, phone will only use
# sip use basic codecs
                       # pcma, pcmu and G729
     1 = true, use only pcmu, pcma, g729
#
#
     0 = false, use all supported codecs
# sip customized codec
                       # This parameter can be used to select one
                       # or more codecs as described above
#
  Currently disabled. Setup to only send TeleVantage supported codecs
#
     - g711 mulaw (pcmu)
#
     - g711 alaw (pcma)
#
    - g729ab
#
     - silence suppression on
#
     - packet size 20
                        _____
****
# Do not edit the following parameters
                                       #
****
#
   SIP MWI support
#
  _____
sip explicit mwi subscription: 0
# This enables the Aastra phone to send a SUBSCRIBE for MWI.
# TeleVantage requires this set to 0 for MWI.
# Known as explicit SUBSCRIBE.
     1 = true, explicit mwi enabled
#
#
     0 = false, explicit mwi disabled
enable tagging: 0
resync period: 0
tos rtp: 46
sip dial plan terminator: 1
sip dial plan: "X+."
```

```
#
     The conference key is remapped as a speed dial that will
#
     allow the user to set up a conference by doing the following:
#
           - set up one or more calls
#
           - press Conf (dials speed dial)
#
           - server bridges calls into conference
map conf key to: "!,5"
     Allow the use of the intercom key; Three parameters needed
#
#
     to be set.
#
     range:
           1 phone side, allow intercom by dailing IP address;
#
           2 server side, allow intercom by dialing star code
#
           and extention number;
#
           default: 2 (for 480i)
#
sip intercom type: 2
#
     The star code that is prefixed to dialed number when using
#
     server-side intercom support
#
            Defaut: undefined
sip intercom prefix code: *15
#
     sip allow auto answer:
#
           Enable/disable the auto answer feature
#
           Range: 1 - Enable; 0 - disable
#
           Defaut: 1
map redial key to: "*66"
          _____
#-
#
    For more information on parameters that can be set in the
#
    configuration files, please refer to your administration guide
    for Vertical 480i, Vertical 9133i or Vertical 9112i IP phone.
#
#----
        -----
```

```
Vertical SIP Phone Sample Configuration File
#
#
              Date: September 27, 2005
#
      File: Sample "<mac>.cfg" file
#
      For Models: Vertical 480i, Vertical 9133i and Vertical 9112i
#
#
  Notes:
    The general format used here is similar to configuration files
#
#
    used by several UNIX-based programs. Any text following a number
#
    sign (#) is considered to be a comment, unless the number sign is
    contained within double-quotes ("#") where it is considered to be
#
    a pound. For Boolean fields, 0 = false, 1 = true.
#
  Comments:
#
#
    This file contains sample configurations for the "<mac>.cfg"
#
    file. Please rename this file with the MAC address (with the
    dashes removed) of the specific 480i, 9133i or 9112i device that
#
    you want to configure, for example "00085d03059f.cfg".
#
#
    Settings that have already appeared in "aastra.cfg" will be
    overridden by those in this file.
#
#
    Parameters can be set in either the "<mac>.cfg" file or the
    "aastra.cfg" file, with the exception of assigning a static
#
    IP address to a phone which can only be set in the "<mac>.cfg"
#
#
    file. For more details on sample settings see the sample
#
    "aastra.cfg" file.
  NOTES FROM VERTICAL
#
    Comments have been added to serveral of the settings in the sample
#
    "aastra.cfg" file pertaining how they interact and are configured
#
    with TeleVantage. Some settings have been preconfigured for
#
    optimization with TeleVantage. Please refer to the sample
#
    "aastra.cfg" file for details.
#
#----
                               _____
#
     DHCP Settings
#
     _____
#
     For DHCP settings please refer to the sample "aastra.cfg" file.
```

```
#_____
#
     Network Settings
     _____
#
     For Network settings please refer to the sample "aastra.cfg"
#
     file.
±
#
     Line Settings
#
     =================
#
    Lines should be set in the <mac>.cfg file since these settings
#
     are unique to each phone.
   Notes: Setting parameters for line 1 configures the 1<sup>st</sup> line on
#
     the 480i, 9133i and the one line on the 9112i. TeleVantage 7.0
#
#
     does not currently support the multiple lines on the 480i and
     9133i phones, so only line 1 need be configured.
#
# Explanation of Settings with Line 1 as Example
#sip line1 auth name: # SIP Registrar request authorization name.
#sip line1 password: # SIP Registrar request password.
#sip line1 user name: # This parameter value is used by the 9112i
                        # in the From header field of the outgoing
                        # SIP packet. It may be replaced by your
                        # SIP proxy server.
#sip line1 display name: # Name used for SIP messages.
#sip line1 screen name: # User's name seen on the idle screen of the
                        # user's phone.
#-----
     Softkey Settings (Vertical 480i)
#
#
     _____
    Softkeys can be set either server wide or unique to each phone.
#
#
    For instructions on how to define softkeys keys, please refer
#
    to the sample "aastra.cfg" file.
```

```
#
 Example Softkey Speed Dials
#
  _____
#
    For the default softkey speed dials, please refer to the sample
#
    "aastra.cfg" file.
# Example User Specific Softkeys
#
  #
  Note: On Vertical 480i IP phones, softkeys 1 - 11 are predefined
#
    with TeleVantage system functions. Please refer to the sample
#
     "aastra.cfg" file for details.
# softkey12 type: speeddial
# softkey12 label: "Home"
# softkey12 value: "9,16045551234"
# softkey12 states: idle
# softkey13 states: empty
# softkey13 states: idle
# softkey14 type: speeddial
# softkey14 label: "Sales Dept"
# softkey14 value: "301"
# softkey14 states: idle
#
    Programmable Key Settings (Vertical 9133i and 9112i)
#
    #
    Programmable keys can be set either server wide or unique to each
#
    phone. For instructions on how to define programmable keys, please
#
    refer to the sample "aastra.cfg" file.
#
 Example Program Key Speed Dials
#
  _____
#
    For the default program key speed dials, please refer to the
#
    sample "aastra.cfg" file.
```

```
# Example User Specific Program Keys
#
 _____
  Note: On Vertical 9133i and 9112i IP phones, program key 1 is
#
    predefined as a Flash key. Please refer to the sample
#
#
    "aastra.cfg" file for details.
# prgkey2 type: speeddial
# prgkey2 label: "Home"
# prgkey2 value: "9,16045551234"
#-
               -----
   For more information on parameters that can be set in the
#
#
   configuration files, please refer to your administration guide
   for Vertical 480i, Vertical 9133i or Vertical 9112i IP phone.
#
```

### Appendix B: TFTP Server Set-up

There are a number of TFTP servers available. PumpKIN is one of such TFTP servers. Use the keywords "pumpkin TFTP server" on Google and you should get the web site where you can download the software from. Installing PumpKIN is straightforward. To configure the directory from where you would be serving the files, click on the Options button on PumpKIN's main window as shown in the following figure.

| Options                                                                                                    |                         |  |  |
|----------------------------------------------------------------------------------------------------|-------------------------|--|--|
| Server Network Sounds                                                                                                    |                         |  |  |
| TFTP filesystem <u>r</u> oot (download path)                                                                                         |                         |  |  |
| Allow access to <u>s</u> ubdirectories                                                                                               |                         |  |  |
| <ul> <li>Read Request Behavior</li> <li></li></ul>                                                                                   | Confirmation<br>timeout |  |  |
| Write Request Behavior<br>Take all files<br>Prompt if file <u>exists</u><br>Always prompt before accepting file<br>Deny all requests |                         |  |  |
| OK Cancel Apply                                                                                                    | Help                    |  |  |

It is important to select the "Give all files" radio button under the "Read Request Behavior" category. This makes the files to be served without any manual intervention when requested.

If you want to prevent users from writing files to the directory select the "Deny all requests" in the "Write Request Behavior" category. Click the OK button after you have entered all the required information. All the firmware files should be in the file system root directory. Currently we do not support downloads from files present in subdirectories. Consult PumpKIN's documentation if you need more information on how to set-up the TFTP server.

| Time Zone Name  | Time Zone Code | Location  |
|-----------------|----------------|-----------|
| AD-Andorra      | CET            | Europe    |
| AG-Antigua      | AST            | America   |
| Al-Anguilla     | AST            | America   |
| AL-Tirane       | CET            | Europe    |
| AN-Curacao      | AST            | America   |
| AR-Buenos Aires | ART            | America   |
| AS-Pago Pago    | BST            | Pacific   |
| AT-Vienna       | CET            | Europe    |
| AU-Lord Howe    | LHS            | Australia |
| AU-Tasmania     | EST            | Australia |
| AU-Melbourne    | EST            | Australia |
| AU-Sydney       | EST            | Australia |
| AU-Broken Hill  | CST            | Australia |
| AU-Brisbane     | EST            | Australia |
| AU-Lindeman     | EST            | Australia |
| AU-Adelaide     | CST            | Australia |
| AU-Darwin       | CST            | Australia |
| AU-Perth        | WST            | Australia |
| AW-Aruba        | AST            | America   |
| BA-Sarajevo     | EET            | Europe    |
| BB-Barbados     | AST            | America   |
| BE-Brussels     | CET            | Europe    |
| BG-Sofia        | EET            | Europe    |
| BM-Bermuda      | AST            | Atlantic  |
| BO-La Paz       | вот            | America   |
| BR-Noronha      | FNT            | America   |
| BR-Belem        | BRT            | America   |
| BR-Fortaleza    | BRT            | America   |
| BR-Recife       | BRT            | America   |
| BR-Araguaina    | BRS            | America   |
| BR-Maceio       | BRT            | America   |
| BR-Sao Paulo    | BRS            | America   |
| BR-Cuiaba       | AMS            | America   |

## Appendix C: Time Zone Names and Corresponding Codes

| Time Zone Name   | Time Zone Code | Location |
|------------------|----------------|----------|
| BR-Porto Velho   | АМТ            | America  |
| BR-Boa Vista     | АМТ            | America  |
| BR-Manaus        | АМТ            | America  |
| BR-Eirunepe      | АСТ            | America  |
| BR-Rio Branco    | АСТ            | America  |
| BS-Nassau        | EST            | America  |
| BY-Minsk         | EET            | Europe   |
| BZ-Belize        | CST            | America  |
| CA-Newfoundland  | NST            | America  |
| CA-Atlantic      | AST            | America  |
| CA-Eastern       | EST            | America  |
| CA-Saskatchewan  | EST            | America  |
| CA-Central       | CST            | America  |
| CA-Mountain      | MST            | America  |
| CA-Pacific       | PST            | America  |
| CA-Yukon         | PST            | America  |
| CH-Zurich        | CET            | Europe   |
| CK-Rarotonga     | СКЅ            | Pacific  |
| CL-Santiago      | CLS            | America  |
| CL-Easter        | EAS            | America  |
| CN-Beijing       | CST            | Asia     |
| CO-Bogota        | COS            | America  |
| CR-Costa Rica    | CST            | America  |
| CU-Havana        | CST            | America  |
| CY-Nicosia       | EES            | Asia     |
| CZ-Prague        | CET            | Europe   |
| DE-Berlin        | СЕТ            | Europe   |
| DK-Copenhagen    | СЕТ            | Europe   |
| DM-Dominica      | AST            | America  |
| DO-Santo Domingo | AST            | America  |
| EE-Tallinn       | EET            | Europe   |
| ES-Madrid        | CET            | Europe   |
| ES-Canary        | WET            | Atlantic |
| FI-Helsinki      | EET            | Europe   |
| FJ-Fiji          | NZT            | Pacific  |
| FK-Stanley       | FKS            | Atlantic |

| Time Zone Name    | Time Zone Code | Location |
|-------------------|----------------|----------|
| FO-Faeroe         | WET            | Atlantic |
| FR-Paris          | CET            | Europe   |
| GB-London         | GMT            | Europe   |
| GB-Belfast        | GMT            | Europe   |
| GD-Grenada        | AST            | America  |
| GF-Cayenne        | GFT            | America  |
| GI-Gibraltar      | CET            | Europe   |
| GP-Guadeloupe     | AST            | America  |
| GR-Athens         | EET            | Europe   |
| GS-South Georgia  | GST            | Atlantic |
| GT-Guatemala      | CST            | America  |
| GU-Guam           | CST            | Pacific  |
| GY-Guyana         | GYT            | America  |
| HK-Hong Kong      | HKS            | Asia     |
| HN-Tegucigalpa    | CST            | America  |
| HR-Zagreb         | CET            | Europe   |
| HT-Port-au-Prince | EST            | America  |
| HU-Budapest       | CET            | Europe   |
| IE-Dublin         | GMT            | Europe   |
| IS-Reykjavik      | GMT            | Europe   |
| IT-Rome           | CET            | Europe   |
| JM-Jamaica        | EST            | America  |
| JP-Tokyo          | JST            | Asia     |
| KY-Cayman         | EST            | America  |
| LC-St Lucia       | AST            | America  |
| LI-Vaduz          | CET            | Europe   |
| LT-Vilnius        | EET            | Europe   |
| LU-Luxembourg     | СЕТ            | Europe   |
| LV-Riga           | EET            | Europe   |
| MC-Monaco         | СЕТ            | Europe   |
| MD-Chisinau       | EET            | Europe   |
| MK-Skopje         | СЕТ            | Europe   |
| MQ-Martinique     | AST            | America  |
| MS-Montserrat     | AST            | America  |
| MT-Malta          | CET            | Europe   |
| MX-Mexico City    | СЅТ            | America  |

| Time Zone Name   | Time Zone Code | Location |
|------------------|----------------|----------|
| MX-Cancun        | CST            | America  |
| MX-Merida        | CST            | America  |
| MX-Monterrey     | CST            | America  |
| MX-Mazatlan      | MST            | America  |
| MX-Chihuahua     | MST            | America  |
| MX-Hermosillo    | MST            | America  |
| MX-Tijuana       | PST            | America  |
| NI-Managua       | CST            | America  |
| NL-Amsterdam     | CET            | Europe   |
| NO-Oslo          | CET            | Europe   |
| NR-Nauru         | NRT            | Pacific  |
| NU-Niue          | NUT            | Pacific  |
| NZ-Auckland      | NZS            | Pacific  |
| NZ-Chatham       | СНА            | Pacific  |
| PA-Panama        | EST            | America  |
| PE-Lima          | PES            | America  |
| PL-Warsaw        | CET            | Europe   |
| PR-Puerto Rico   | AST            | America  |
| PT-Lisbon        | WET            | Europe   |
| PT-Madeira       | WET            | Atlantic |
| PT-Azores        | AZO            | Atlantic |
| PY-Asuncion      | PYS            | America  |
| RO-Bucharest     | EET            | Europe   |
| RU-Kaliningrad   | EET            | Europe   |
| RU-Moscow        | MSK            | Europe   |
| RU-Samara        | SAM            | Europe   |
| RU-Yekaterinburg | YEK            | Asia     |
| RU-Omsk          | OMS            | Asia     |
| RU-Novosibirsk   | NOV            | Asia     |
| RU-Krasnoyarsk   | KRA            | Asia     |
| RU-Irkutsk       | IRK            | Asia     |
| RU-Yakutsk       | ҮАК            | Asia     |
| RU-Vladivostok   | VLA            | Asia     |
| RU-Sakhalin      | SAK            | Asia     |
| RU-Magadan       | MAG            | Asia     |
| RU-Kamchatka     | PET            | Asia     |

| Time Zone Name   | Time Zone Code | Location |
|------------------|----------------|----------|
| RU-Anadyr        | ANA            | Asia     |
| SA-Saudi Arabia  | AST            | Asia     |
| SE-Stockholm     | CET            | Europe   |
| SG-Singapore     | SGT            | Asia     |
| SI-Ljubljana     | CET            | Europe   |
| SK-Bratislava    | CET            | Europe   |
| SM-San Marino    | CET            | Europe   |
| SR-Paramaribo    | SRT            | America  |
| SV-El Salvador   | CST            | America  |
| TR-Istanbul      | EET            | Europe   |
| TT-Port of Spain | AST            | America  |
| TW-Taipei        | CST            | Asia     |
| UA-Kiev          | EET            | Europe   |
| US-Eastern       | EST            | America  |
| US-Central       | CST            | America  |
| US-Mountain      | MST            | America  |
| US-Pacific       | PST            | America  |
| US-Alaska        | AKS            | America  |
| US-Aleutian      | HAS            | America  |
| US-Hawaii        | HST            | America  |
| UY-Montevideo    | UYS            | America  |
| VA-Vatican       | CET            | Europe   |
| YU-Belgrade      | CET            | Europe   |

### **Limited Warranty**

Aastra Telecom warrants this product against defects and malfunctions during a one (1) year period from the date of original purchase. If there is a defect or malfunction, Aastra

Telecom shall, at its option, and as the exclusive remedy, either repair or replace the telephone set at no charge, if returned within the warranty period.

If replacement parts are used in making repairs, these parts may be refurbished, or may contain refurbished materials. If it is necessary to replace the telephone set, it may be replaced with a refurbished telephone of the same design and color. If it should become necessary to repair or replace a defective or malfunctioning telephone set under this warranty, the provisions of this warranty shall apply to the repaired or replaced telephone set until the expiration of ninety (90) days from the date of pick up, or the date of shipment to you, of the repaired or replacement set, or until the end of the original warranty period, whichever is later. Proof of the original purchase date is to be provided with all telephone sets returned for warranty repairs.

### Exclusions

Aastra Telecom does not warrant its telephone sets to be compatible with the equipment of any particular telephone company. This warranty does not extend to damage to products resulting from improper installation or operation, alteration, accident, neglect, abuse, misuse, fire or natural causes such as storms or floods, after the telephone is in your possession. Aastra Telecom shall not be liable for any incidental or consequential damages, including, but not limited to, loss, damage or expense directly or indirectly arising from the customers use of or inability to use this telephone, either separately or in combination with other equipment. This paragraph, however, shall not apply to consequential damages for injury to the person in the case of telephones used or bought for use primarily for personal, family or household purposes.

This warranty sets forth the entire liability and obligations of Aastra Telecom with respect to breach of warranty, and the warranties set forth or limited herein are the sole warranties and are in lieu of all other warranties, expressed or implied, including warranties or fitness for particular purpose and merchantability.

### Warranty Repair Services

Should the set fail during the warranty period;

In North America, please call: 1-800-574-1611 for further information.

**Outside North America**, contact your sales representative for return instructions.

You will be responsible for shipping charges, if any. When you return this telephone for warranty service, you must present proof of purchase.

### After Warranty Service

Aastra Telecom offers ongoing repair and support for this product. This service provides repair or replacement of your Aastra Telecom product, at Aastra Telecom's option, for a fixed charge. You are responsible for all shipping charges. For further information and shipping instructions;

**In North America**, contact our service information number: 1-800-574-1611.

**Outside North America**, contact your sales representative.

**NOTE**: Repairs to this product may be made only by the manufacturer and its authorized agents, or by others who are legally authorized. This restriction applies during and after the warranty period. Unauthorized repair will void the warranty.

### **Configuration File Index**

admin password, 14 alternate tftp server, 13 audio mode, 10 date, 20 default gateway, 12 dhcp. 11 dns1.12 dns2, 12 domain name, 14 dst end dav. 24 dst end hour, 24 dst end month, 23 dst end relative date, 23 dst end week, 24 dst minutes, 21 dst start day, 22 dst start hour, 23 dst start month. 22 dst start relative date. 21 dst start week, 22 firmware file name, 15 headset mic volume, 10 *ip*, 11 language, 11 live dialpad, 10, 31, 37 map conf key to, 37 map redial key to, 37 priority non-ip, 17 reset on config change, 15 resync period, 15 ringback timeout, 31 service provider, 25 sip allow auto answer, 32 sip customized codecs, 30 sip dial plan terminator, 31 sip digit timeout, 26 sip dtmf method, 31 sip explicit mwi subscription, 29 sip intercom prefix code, 32 sip intercom type, 32

sip lineN auth name, 27 sip lineN display name, 28 sip lineN mode, 27 sip lineN password, 27 sip lineN screen name, 28 sip lineN user name, 28 sip nortel nat support, 28 sip nortel nat timer, 29 sip outbound proxy, 25 sip proxy ip, 25 sip proxy port, 26 sip registrar ip, 26 sip registrar port, 26 sip registration period, 26 sip rtp port, 14 sip session timer, 27 sip use basic cocodecs, 29 softkevN label. 35 softkeyN states, 36 softkeyN type, 35 softkeyN value, 36 subnet mask. 12 tagging enabled, 17 tftp server, 13 time format, 19 time server disabled, 18 time server1, 18 time server2.19 time server3, 19 time zone code. 20 time zone minutes, 21 time zone name, 20 tos priority map, 17 tos rtcp, 16 tos rtp, 16 tos sip, 17 use alternate tftp, 13 use secondary dial tone, 31 user password, 14 VLAN id, 18